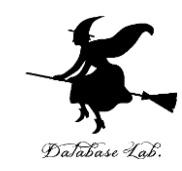

# sp-11. 構造体とグラフィックス

#### (Scheme プログラミング)

URL: https://www.kkaneko.jp/pro/scheme/index.html

金子邦彦

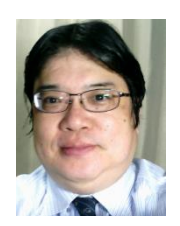

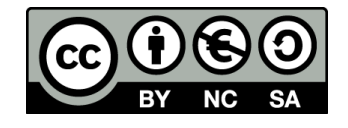

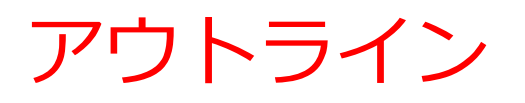

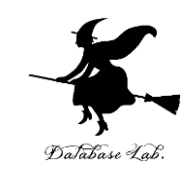

11-1 define による変数定義 11-2 DrScheme でのグラフィックス 11-3 パソコン演習

11-4 課題

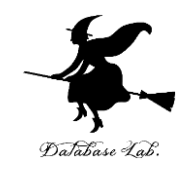

# 11-1 define による変数定義

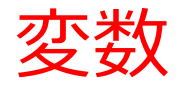

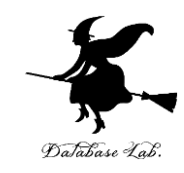

## ・変数には、名前、値がある

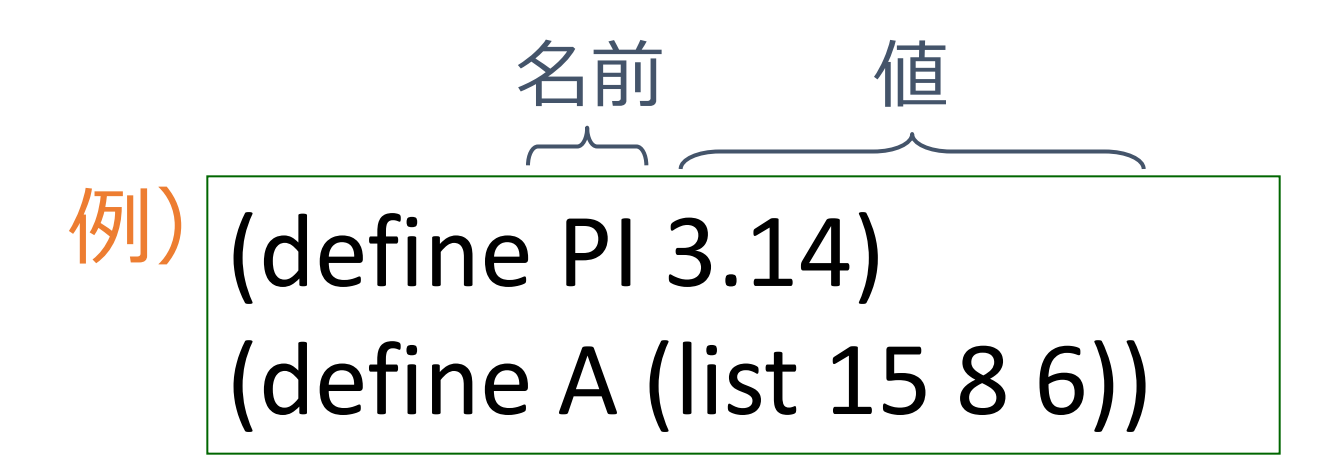

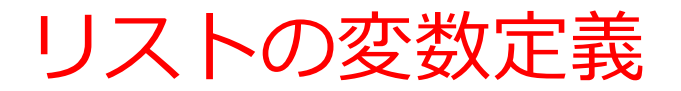

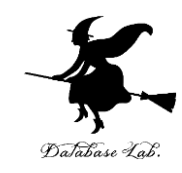

# (define A (list 15 8 6)) 変数名 リストの本体

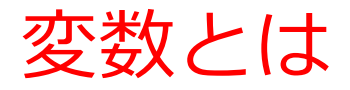

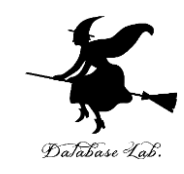

### • 「オブジェクト」に名前を付けたもの

- オブジェクトとは、数値、文字列、リストなど、「値」を持つ
- コンピュータは、変数の値と名前の関係を記憶している

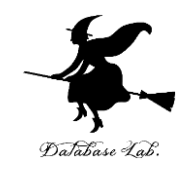

## 11-2 DrScheme でのグラフィックス

DrScheme でのグラフィックス

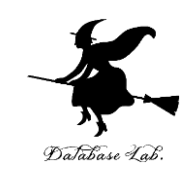

DrScheme のグラフィックス機能である draw.ss teachpack

- start:
- draw-solid-line:線
- draw-solid-rect:
- draw-solid-disk:
- clear-solid-disk: す
- draw-circle:
- stop:

「描画用ウインドウ」を開く

- 四角形
- 塗りつぶされた円
- 一度描いた「塗りつぶされた円」を消

円

「描画用ウインドウ」を閉じる

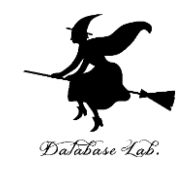

# 11-3 パソコン演習

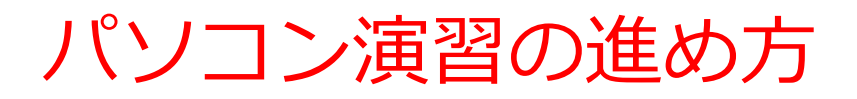

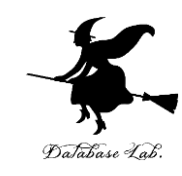

#### ・資料を見ながら、「例題」を行ってみる

- •各自,「課題」に挑戦する
  - ・ 遠慮なく質問してください

• 自分のペースで先に進んで構いません

#### DrScheme の使用

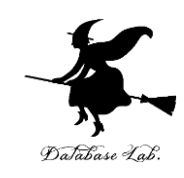

- DrScheme の起動
   プログラム → PLT Scheme → DrScheme
- 今日の演習では「Intermediate Student」
   に設定

Language

- $\rightarrow$  Choose Language
- → Intermediate Student

 $\rightarrow$  Execute ボタン

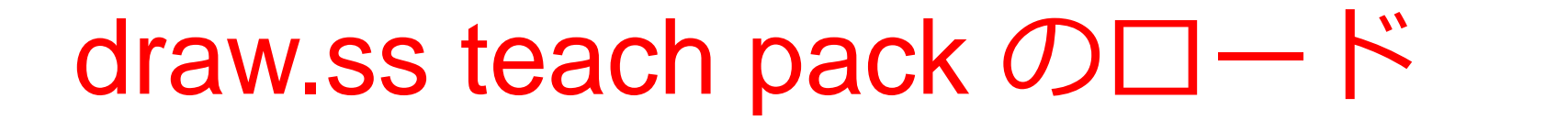

• DrScheme の描画機能である draw.ss teachpack を使うために,

draw.ss teach pack をロードせよ

この操作は1回だけでよい (次回からは自動的にロードされるように なる) draw.ss teach pack  $\mathcal{O}\square - \overset{\sim}{\vdash}$ 

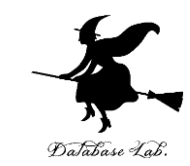

Language  $\rightarrow$  Add Teachpack  $\rightarrow$  htdp ディレクトリを選択  $\rightarrow$  draw.ss を選択  $\rightarrow$  Execute ボタン

#### 例題1. 簡単な絵を描く

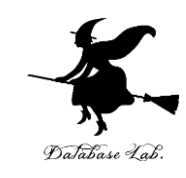

• DrScheme の描画機能である draw.ss teachpack を 使って, 簡単な絵を描く

- start:
- draw-solid-line:線
- draw-solid-rect:
- draw-solid-disk:
- clear-solid-disk: す
- draw-circle:
- stop:

#### 「描画用ウインドウ」を開く

- 四角形
- 塗りつぶされた円
- 一度描いた「塗りつぶされた円」を消
  - 円
    - 「描画用ウインドウ」を閉じる

#### 「例題1. 簡単な絵を描く」の手順

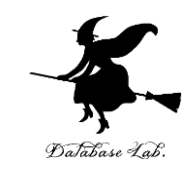

#### 1. 次を「実行用ウインドウ」で実行しなさい

```
(start 100 100)
(draw-solid-line (make-posn 0 0) (make-posn 80 80) 'red)
(draw-solid-rect (make-posn 50 50) 50 20 'green)
(draw-circle (make-posn 20 20) 20 'blue)
(draw-solid-disk (make-posn 70 70) 10 'red)
  (stop)
```

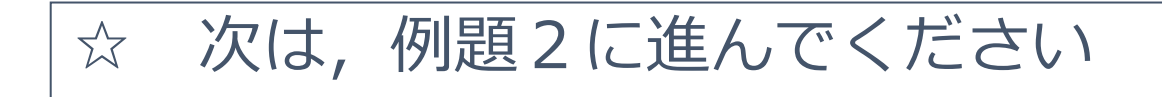

|                                               |                       |        |         | X           |
|-----------------------------------------------|-----------------------|--------|---------|-------------|
| Untitled<br>(define)                          | <b>Q</b> Check Syntax | 👞 Step | Execute | 🖲 Break     |
|                                               |                       |        |         |             |
|                                               |                       |        |         |             |
|                                               |                       |        |         |             |
|                                               |                       |        |         |             |
|                                               |                       |        |         |             |
|                                               |                       |        |         |             |
|                                               |                       |        |         |             |
|                                               |                       |        |         |             |
|                                               |                       |        |         |             |
|                                               |                       |        |         | Þ           |
| > (start 100 100)                             |                       |        |         | -           |
| > (draw-solid-line (make-posn 0 0) (make-pos: | n 80 80)              | 'red)  |         |             |
| true                                          |                       |        |         |             |
| > (draw-solid-rect (make-posn 50 50) 50 20 '  | green)                |        |         |             |
| true                                          |                       |        |         |             |
| > (draw-circle (make-posn 20 20) 20 'blue)    |                       |        |         |             |
| true                                          |                       |        |         |             |
| > (draw-solid-disk (make-posn 70 70) 10 'red  | )                     |        |         |             |
| true                                          |                       |        |         | -           |
| -<br>न                                        |                       |        |         |             |
|                                               | 28:3                  |        |         | not running |
|                                               | 20.5                  |        |         | 16          |
|                                               |                       |        |         | IU          |

#### 例題1の実行結果

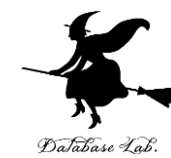

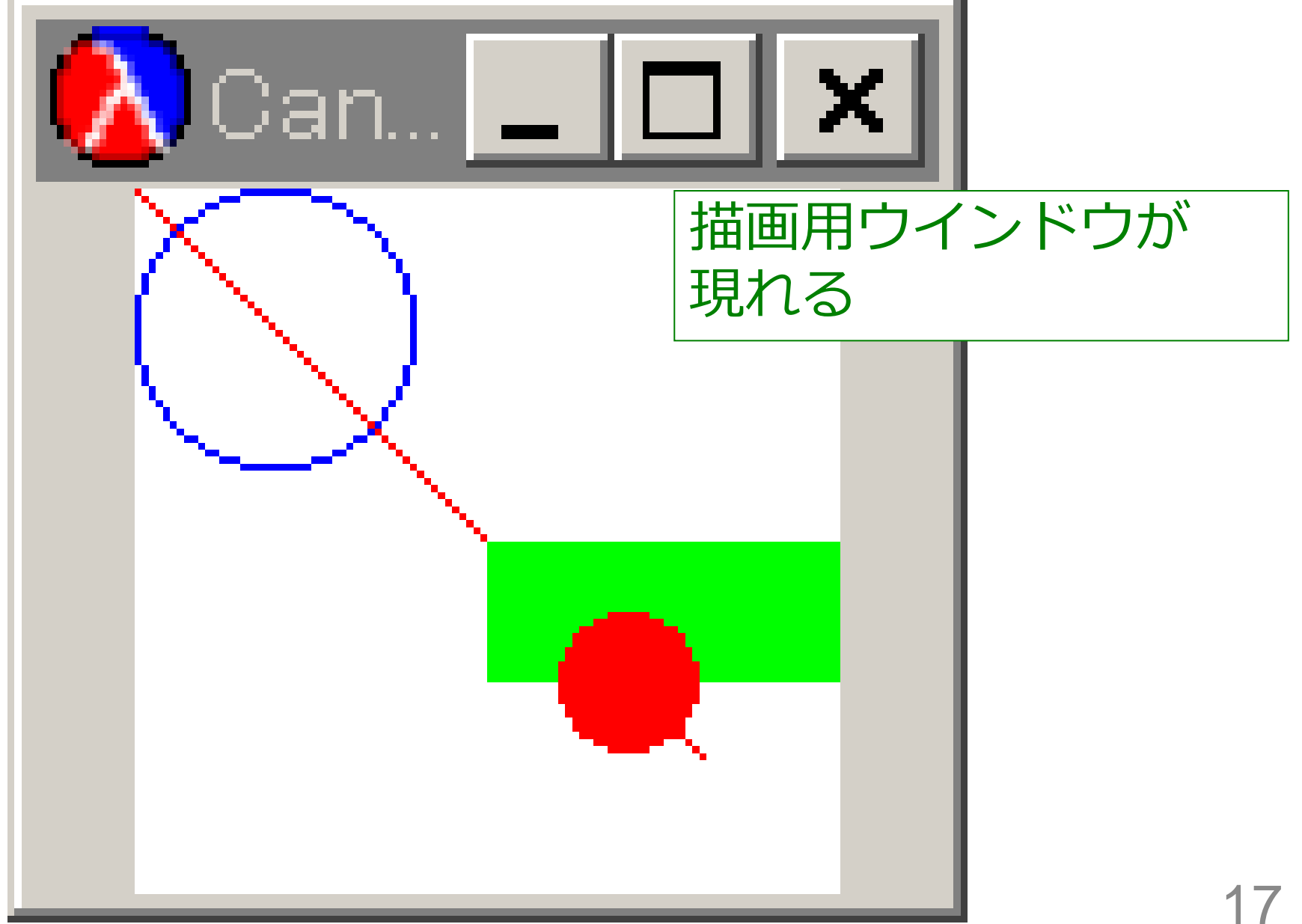

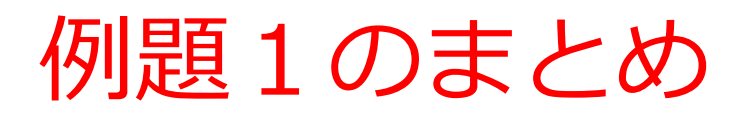

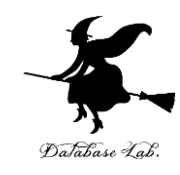

• 描画用のウインドウを開く

(start 100 100)

• 描画の実行

(draw-solid-line (make-posn 0 0) (make-posn 80 80) 'red) (draw-solid-rect (make-posn 50 50) 50 20 'green) (draw-circle (make-posn 20 20) 20 'blue) (draw-solid-disk (make-posn 70 70) 10 'red)

• 描画用ウインドウを閉じる

(stop)

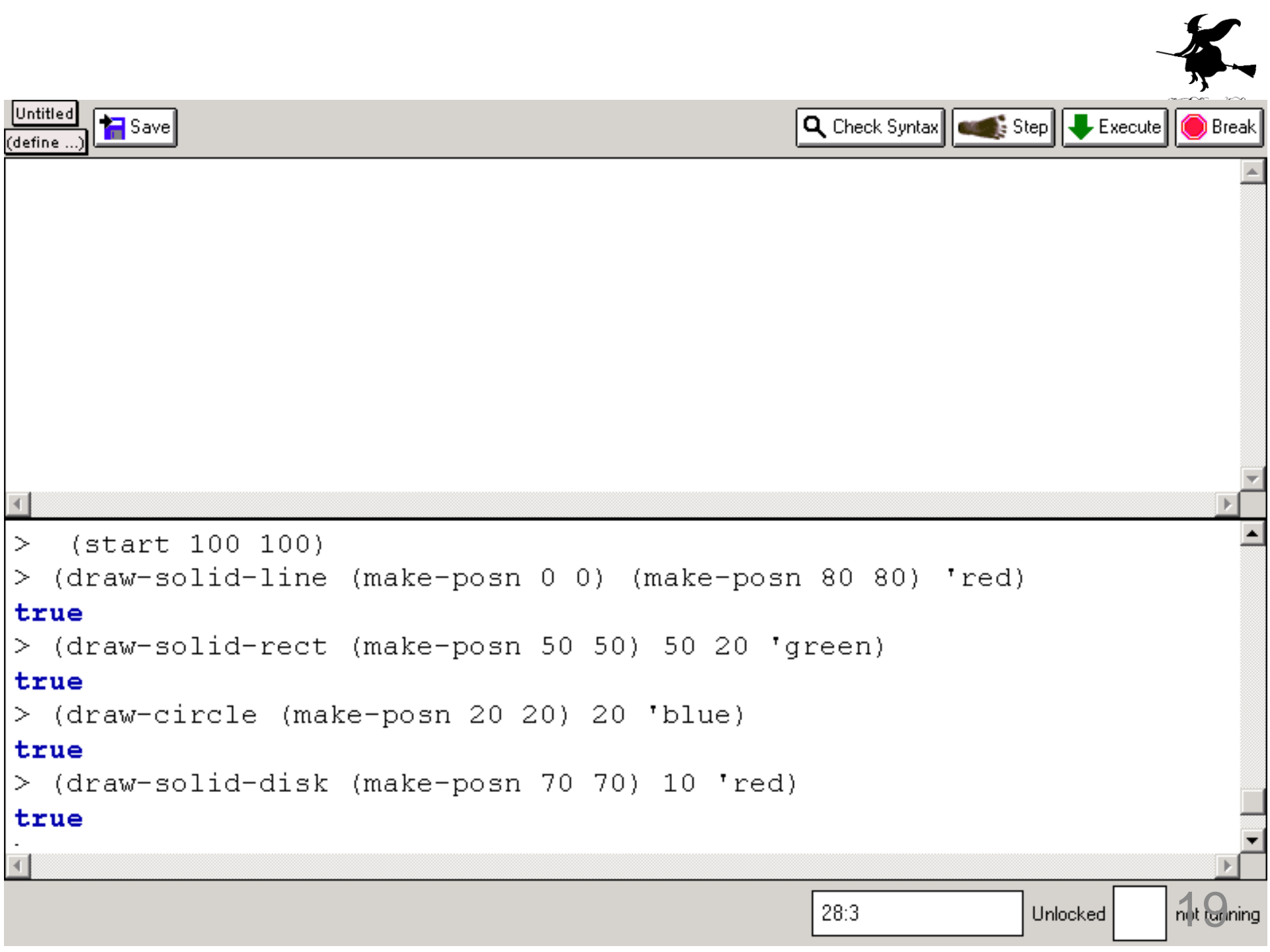

#### 例題2.ball構造体を描く

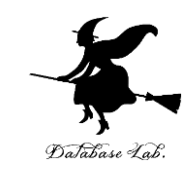

- ball 構造体を使って, (x, y)の位置に円を描くプ ログラム draw-ball を書く
  - •構造体とグラフィックス処理の組み合わせ
  - ball 構造体の属性値を設定するために make-ball (コ ンストラクタ)を使う
  - ・属性 x, y を取り出すために ball-x, ball-y (セレクタ)
     を使う

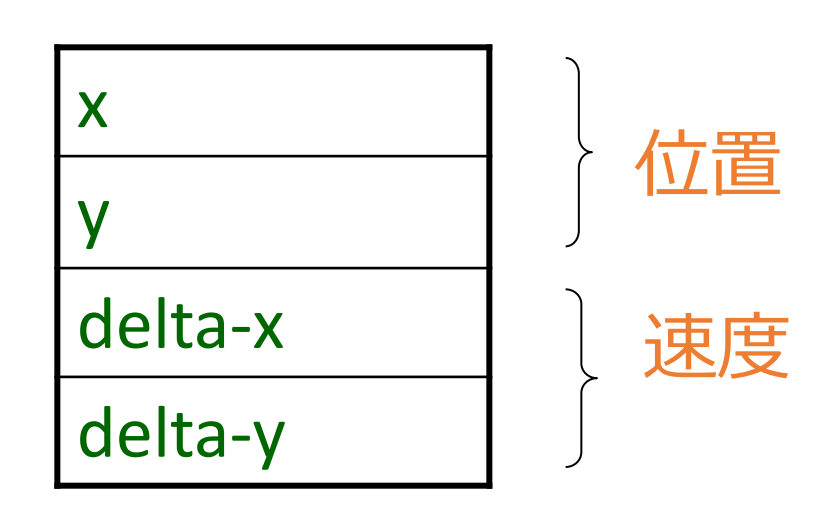

#### 「例題2.ball構造体を描く」の手順

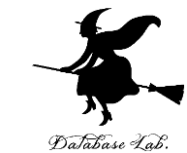

#### 1. 次を「定義用ウインドウ」で、実行しなさい

• 入力した後に, Execute ボタンを押す

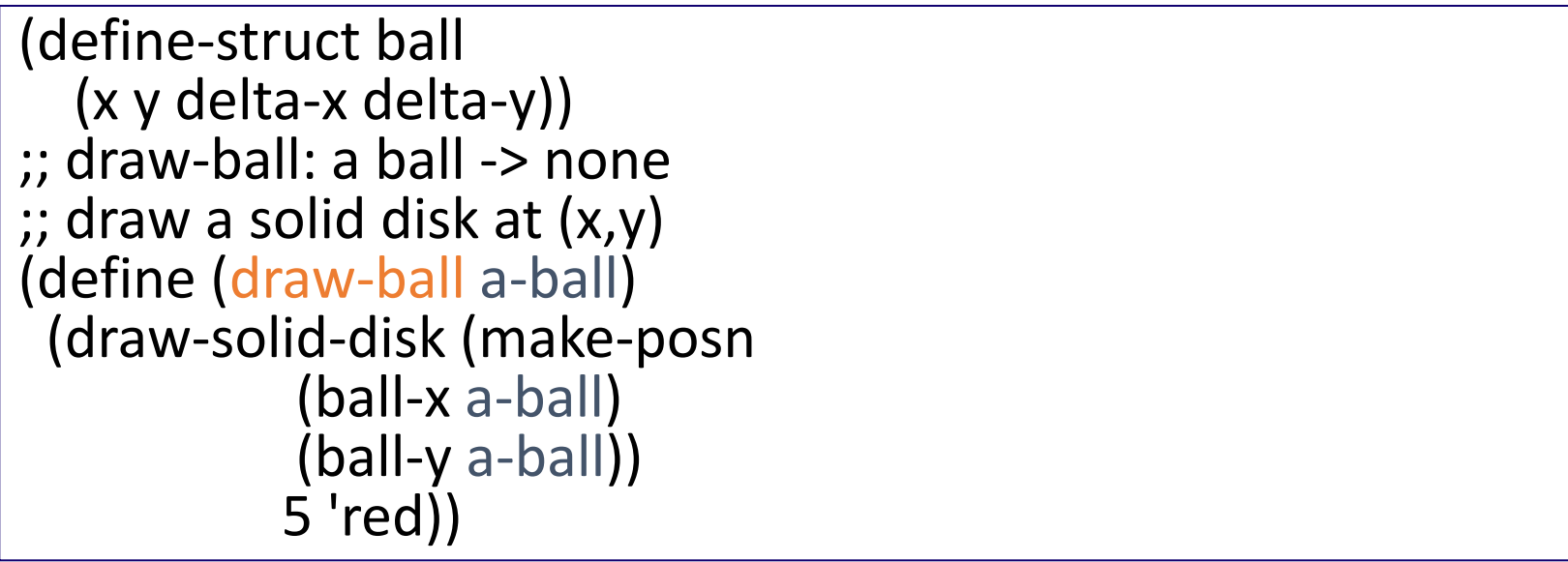

#### 2. その後,次を「実行用ウインドウ」で実行しなさい

(start 100 100) (draw-ball (<mark>make-ball</mark> 10 10 0 0)) (stop)

☆ 次は,例題3に進んでください 21

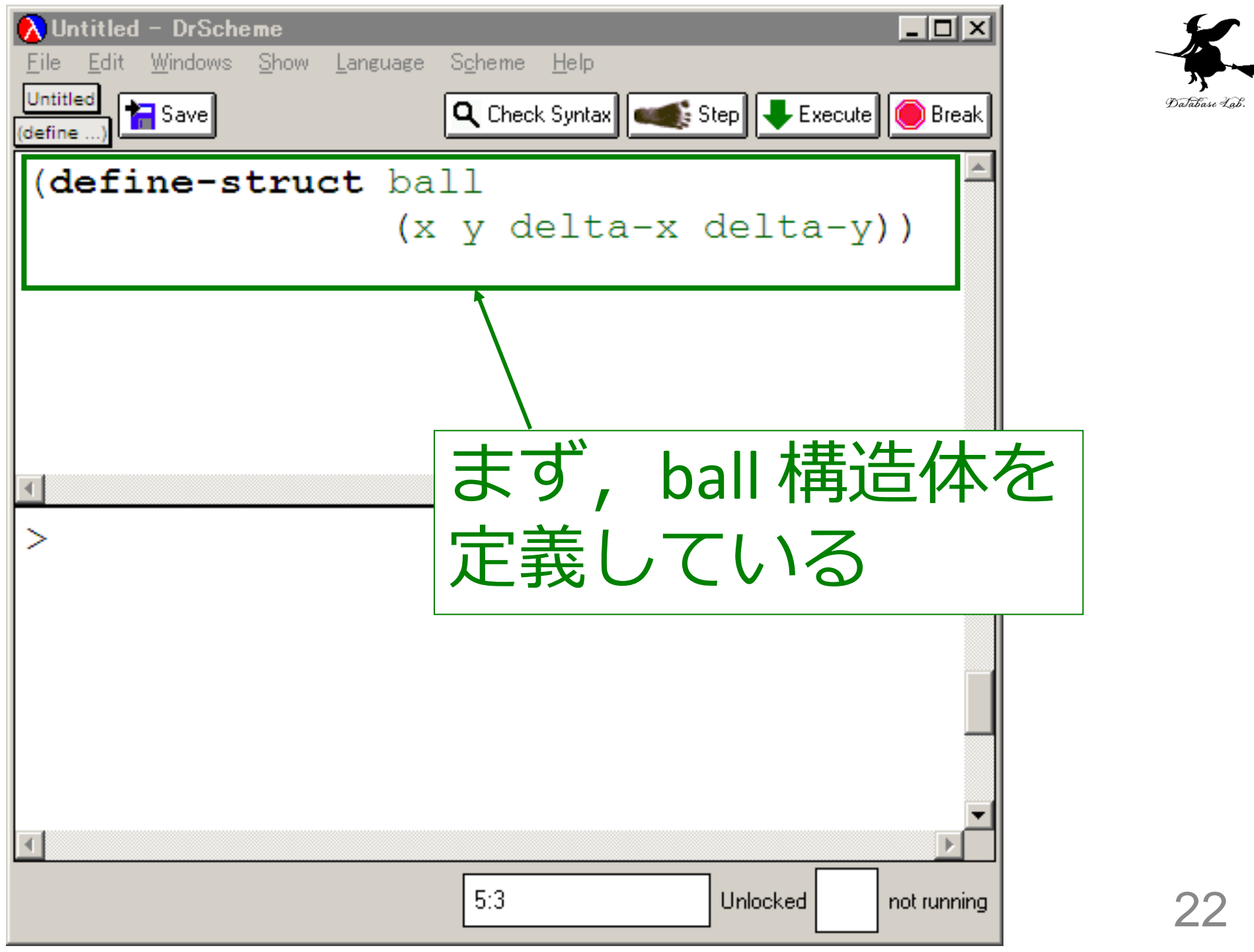

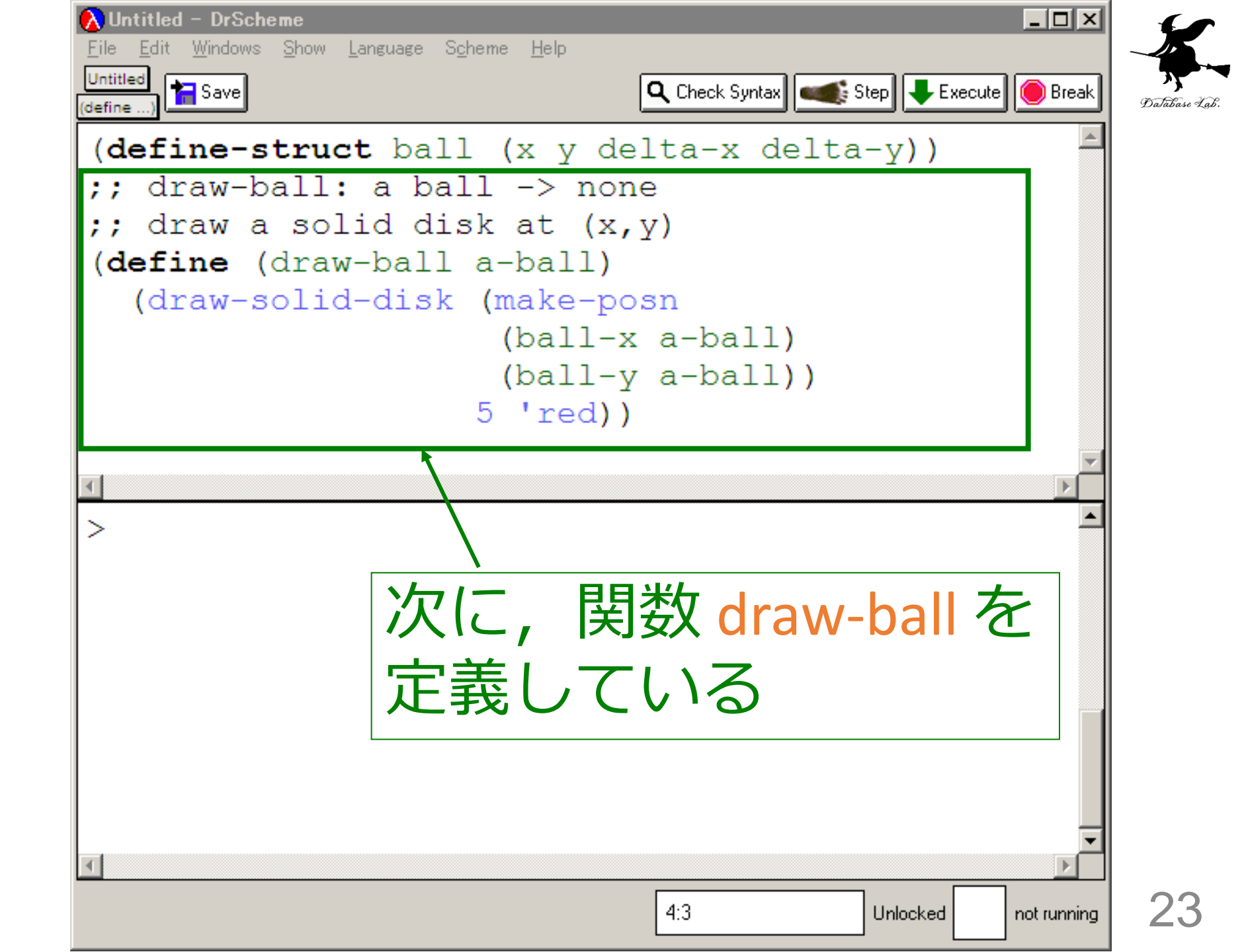

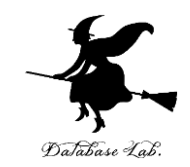

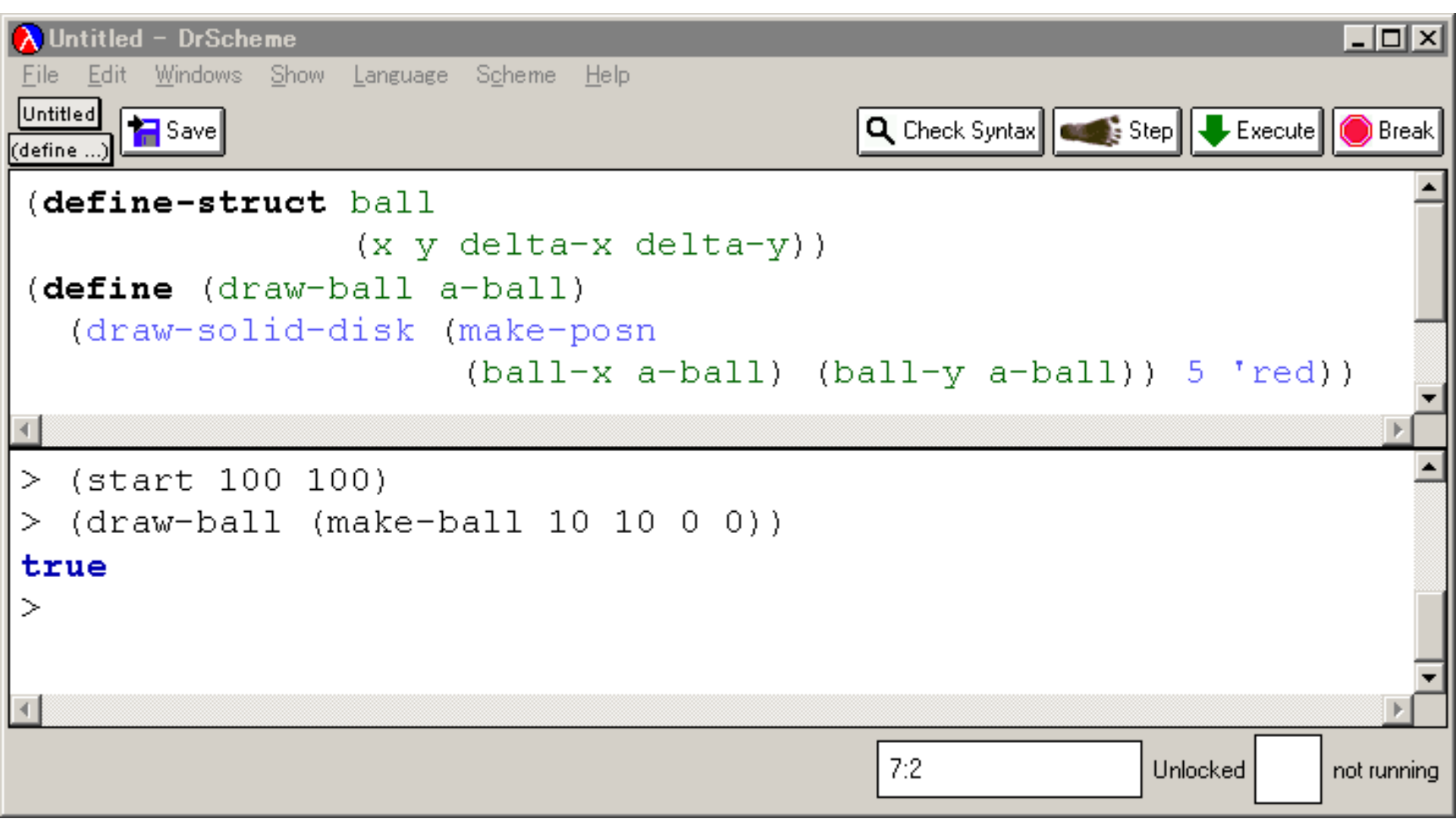

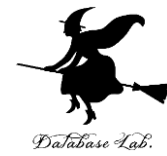

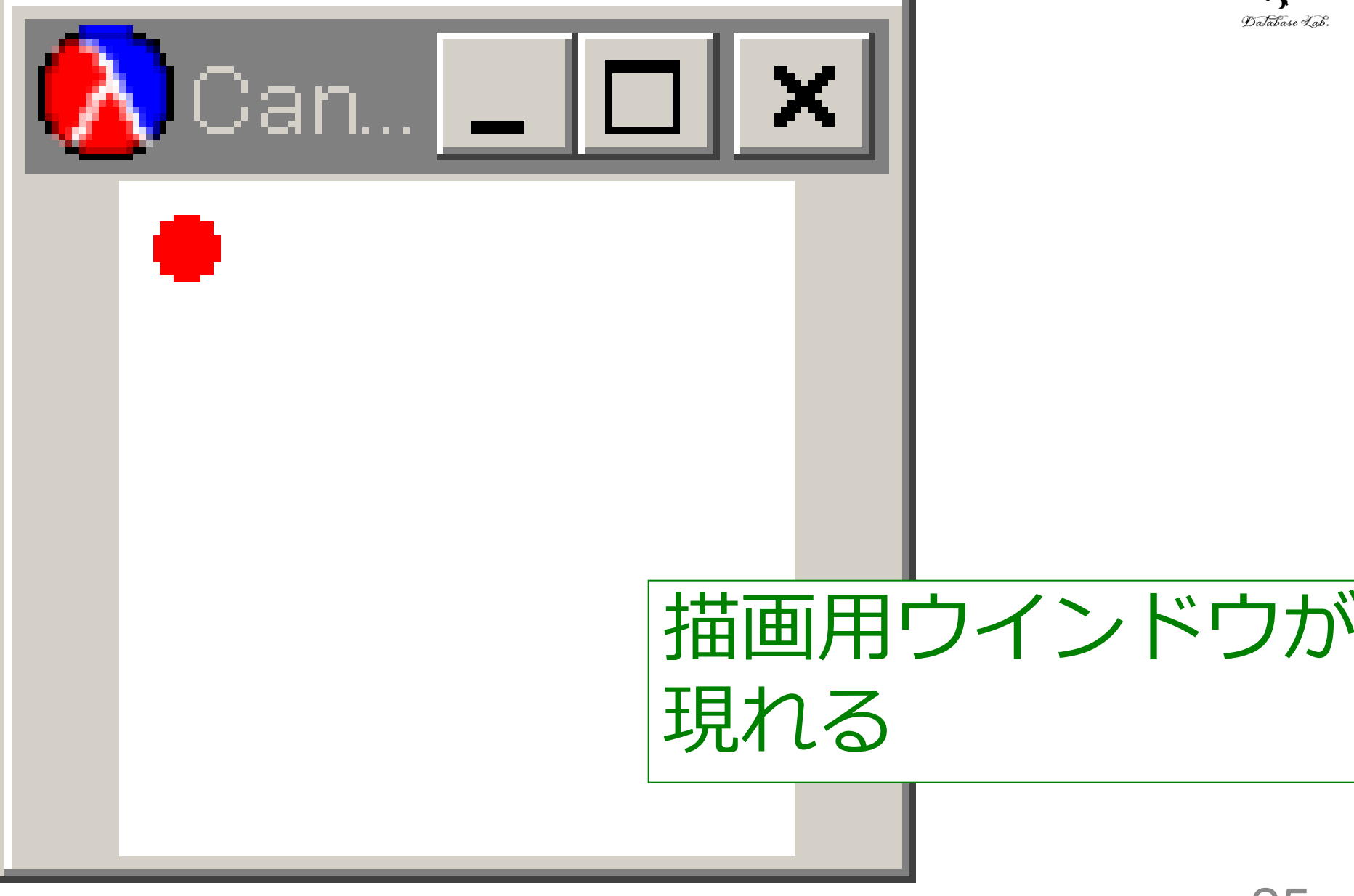

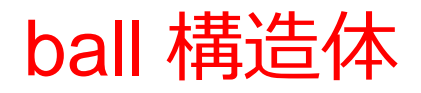

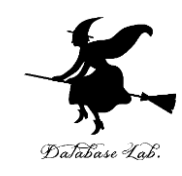

• ball は, x, y, delta-x, delta-y から構成する

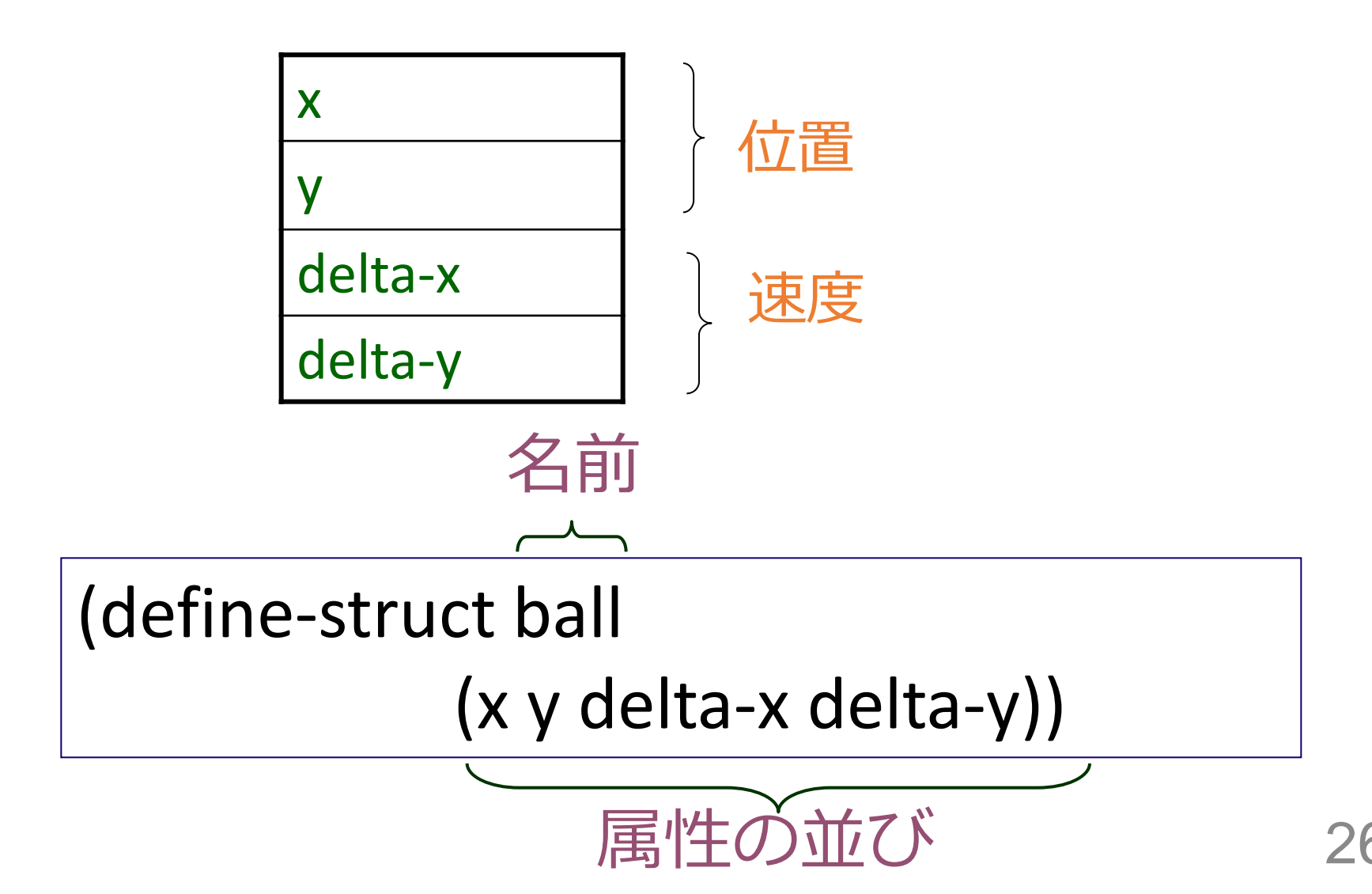

```
(define-struct ball
  (x y delta-x delta-y))
;; draw-ball: a ball -> none
;; draw a solid disk at (x,y)
(define (draw-ball a-ball)
 (draw-solid-disk (make-posn
            (ball-x a-ball)
            (ball-y a-ball))
           5 'red))
```

(start 100 100) (draw-ball (make-ball 10 10 0 0)) (stop)

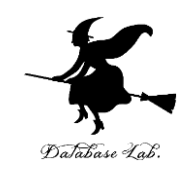

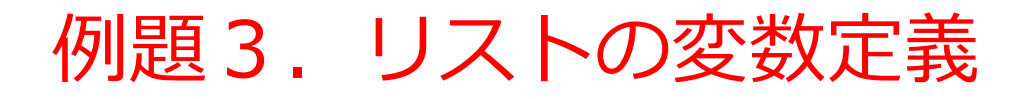

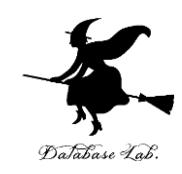

- •リスト (list 1586) を値として持つ 変数Aを定義する
  - ・変数を定義するために define を使う
  - ・リストを作るために cons を使う

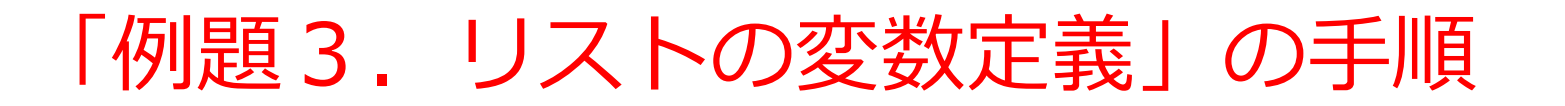

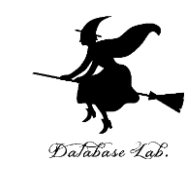

#### 1. 次を「定義用ウインドウ」で、実行しなさい

• 入力した後に, Execute ボタンを押す

(define A (list 15 8 6))

#### 2. その後,次を「実行用ウインドウ」で実行しなさい

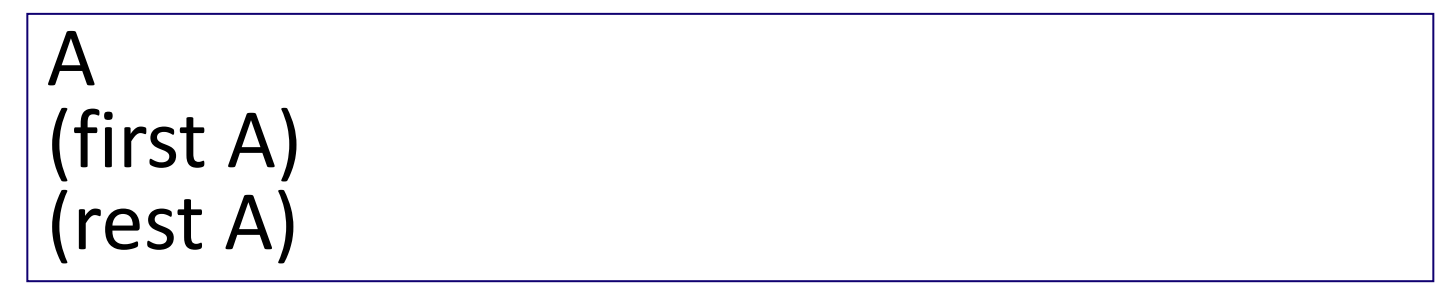

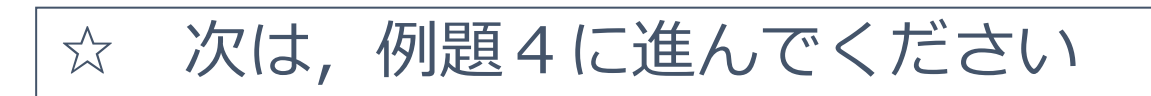

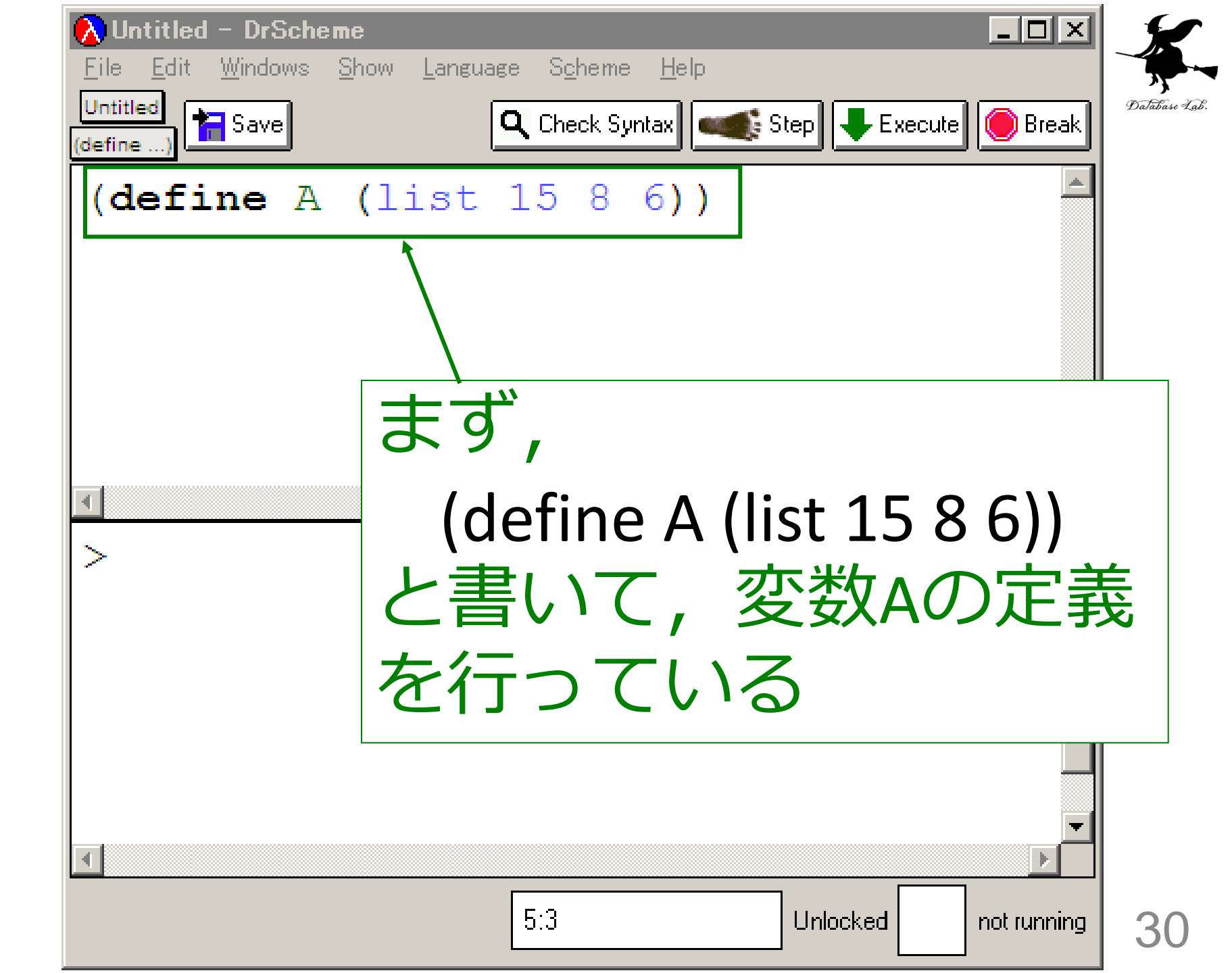

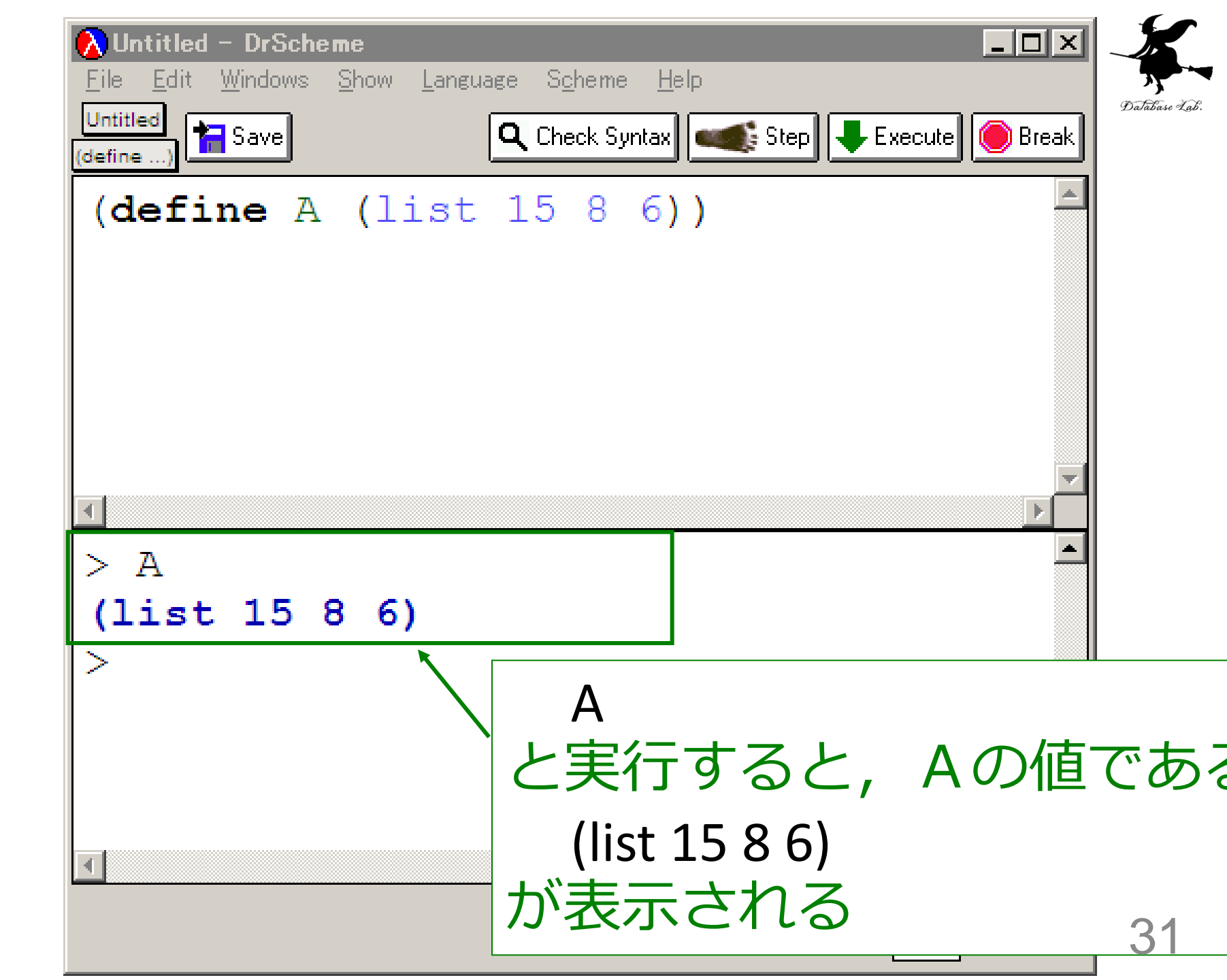

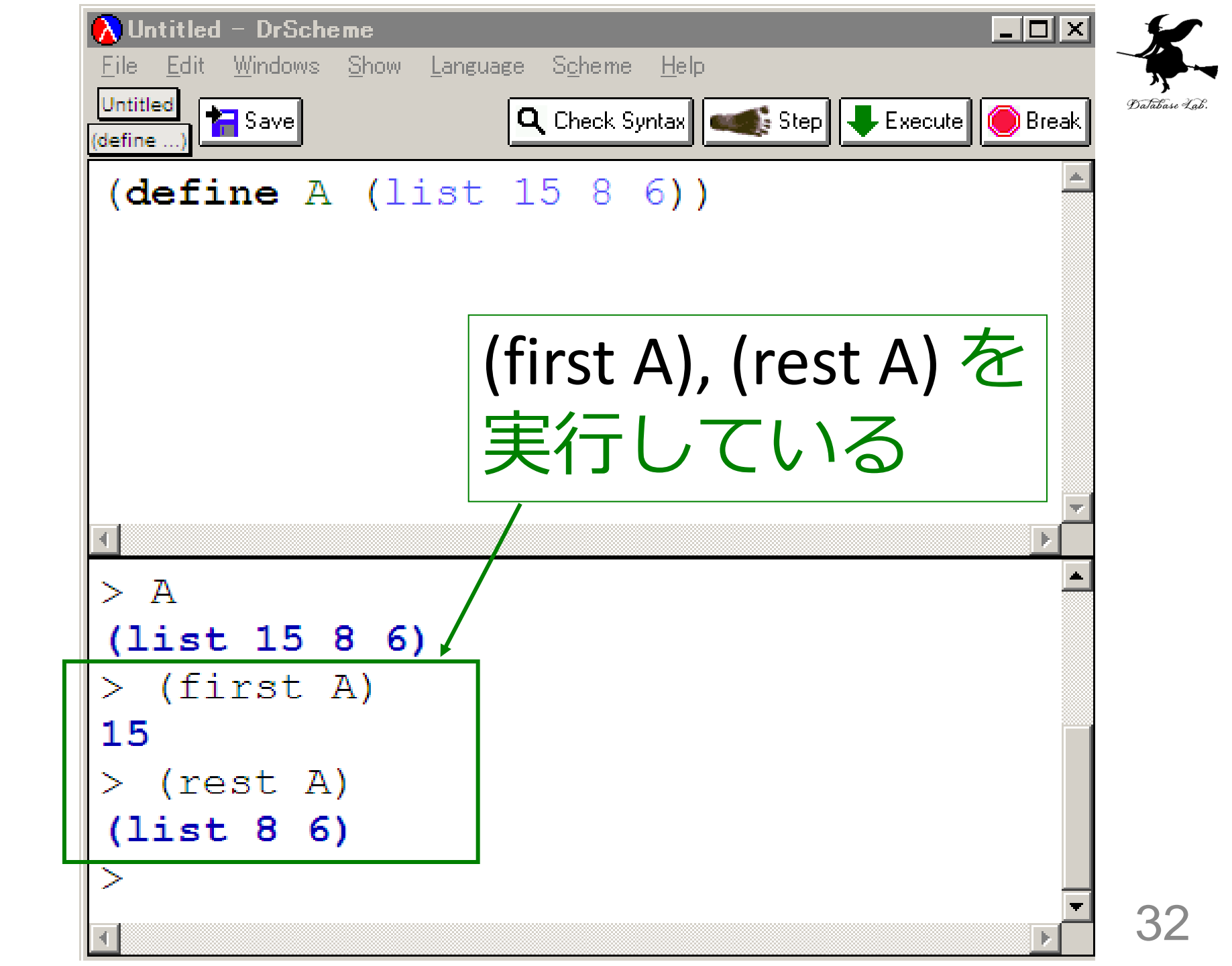

例題4.構造体のリスト

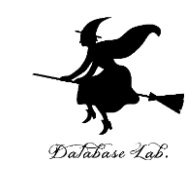

次のプログラムを実行し、「(name-list book)」
 から「(list "Mike" "Bill" "Ken")」に至る過程の概
 略を見る

(define-struct address-record (name age address)) (define book (list (make-address-record "Mike" 10 "Fukuoka") (make-address-record "Bill" 20 "Saga") (make-address-record "Ken" 30 "Nagasaki"))) (define (name-list a-book) (cond [(empty? a-book) empty] [else (cons (address-record-name (first a-book)) (name-list (rest a-book)))]))

「例題4.構造体のリスト」の手順

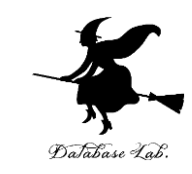

#### 1. 次を「定義用ウインドウ」で、実行しなさい

• 入力した後に, Execute ボタンを押す

```
(define-struct address-record
(name age address))
(define book (list
(make-address-record "Mike" 10 "Fukuoka")
(make-address-record "Bill" 20 "Saga")
(make-address-record "Ken" 30 "Nagasaki")))
```

#### 2. その後,次を「実行用ウインドウ」で実行しなさい

book (first book) (address-record-address (first book))

☆ 次は,例題5に進んでください 34

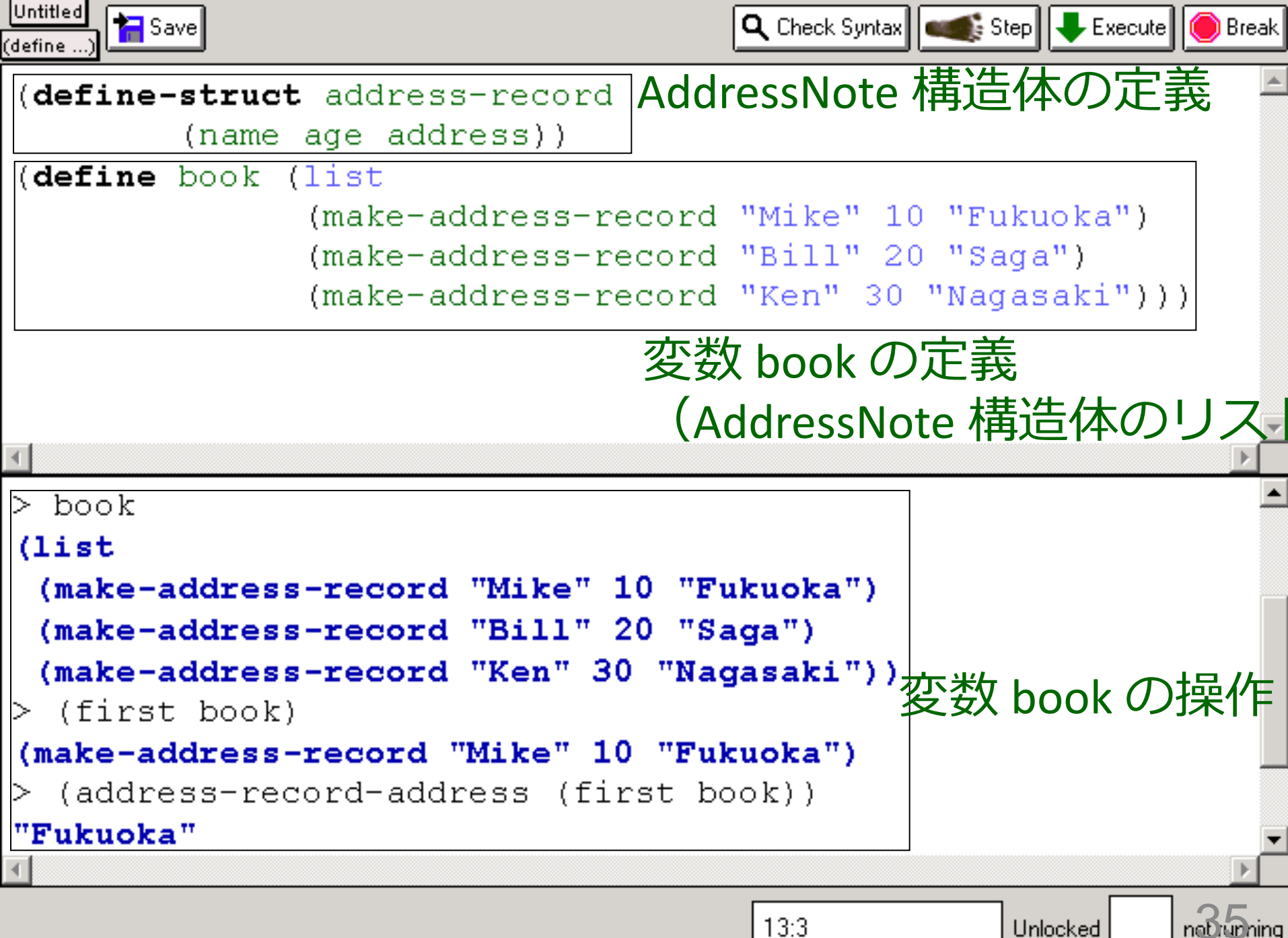

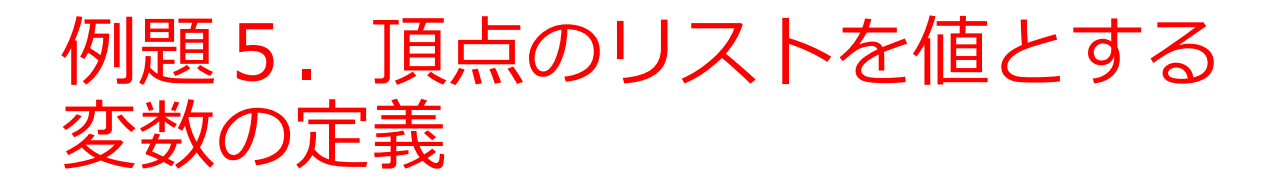

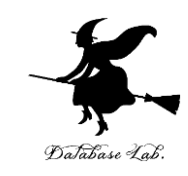

# 「頂点」のリストを値として持つ変数 P を定義する

- 変数を定義するために define を使う
- 1つの頂点 = posn 構造体

make-posn を使用

•リストを作るために cons を使う
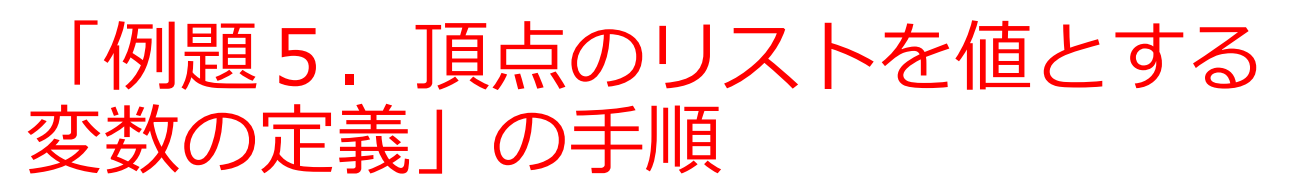

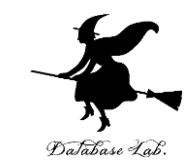

37

- 1. 次を「定義用ウインドウ」で,実行しなさい
  - 入力した後に, Execute ボタンを押す

(define P
 (cons (make-posn 0 0)
 (cons (make-posn 10 70)
 (cons (make-posn 100 30) empty))))

#### 2. その後,次を「実行用ウインドウ」で実行しなさい

次は,例題6に進んでください

 $\mathcal{A}$ 

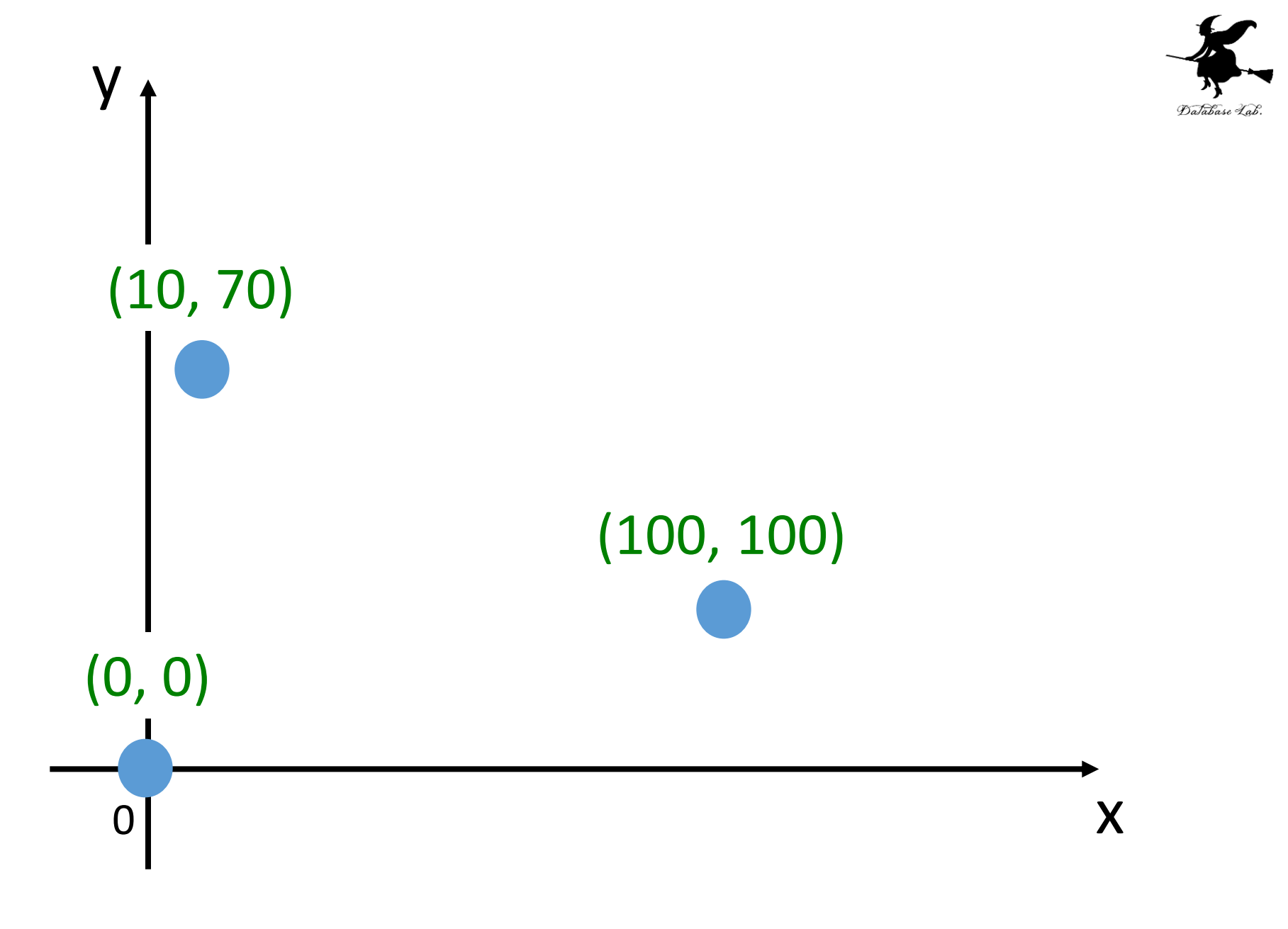

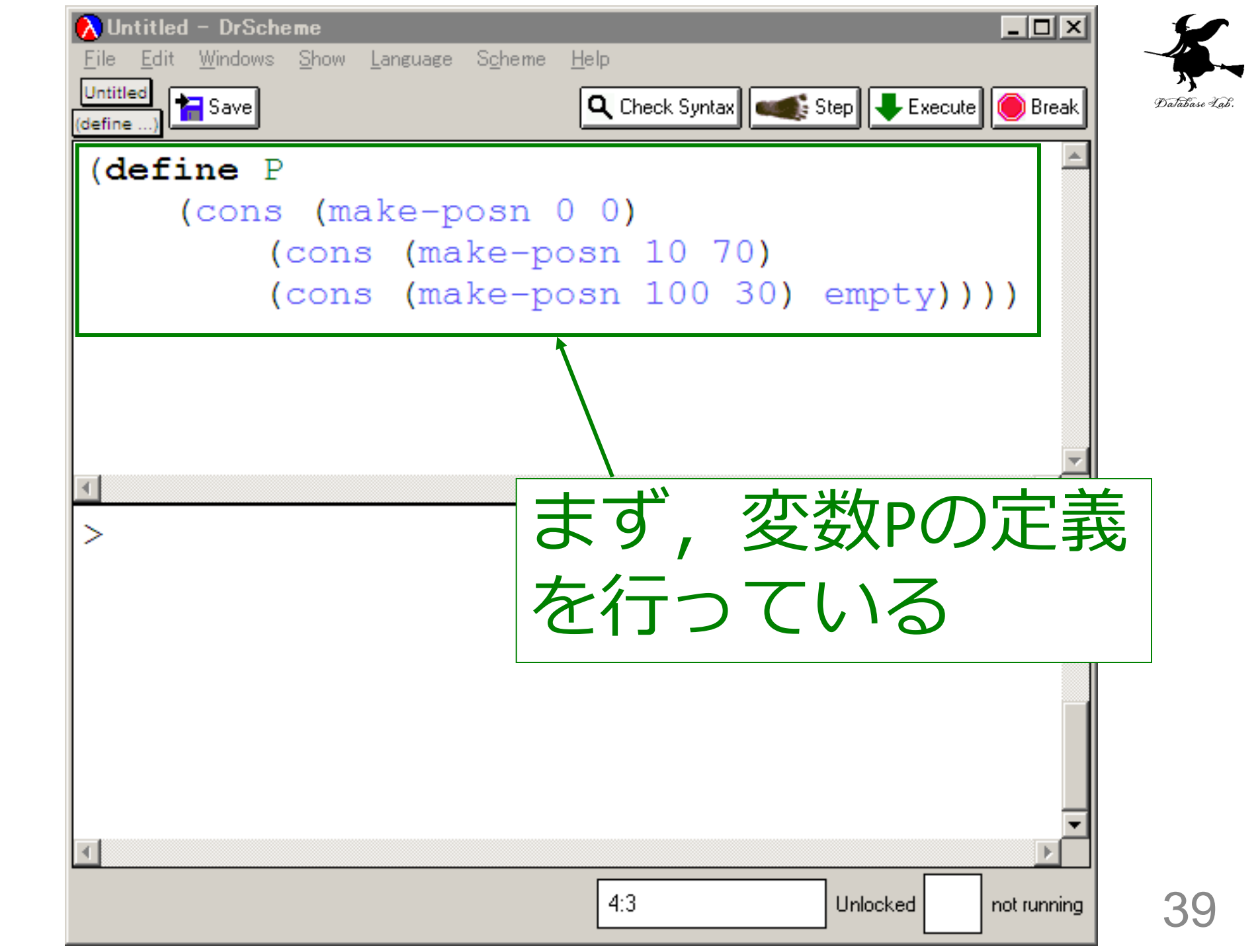

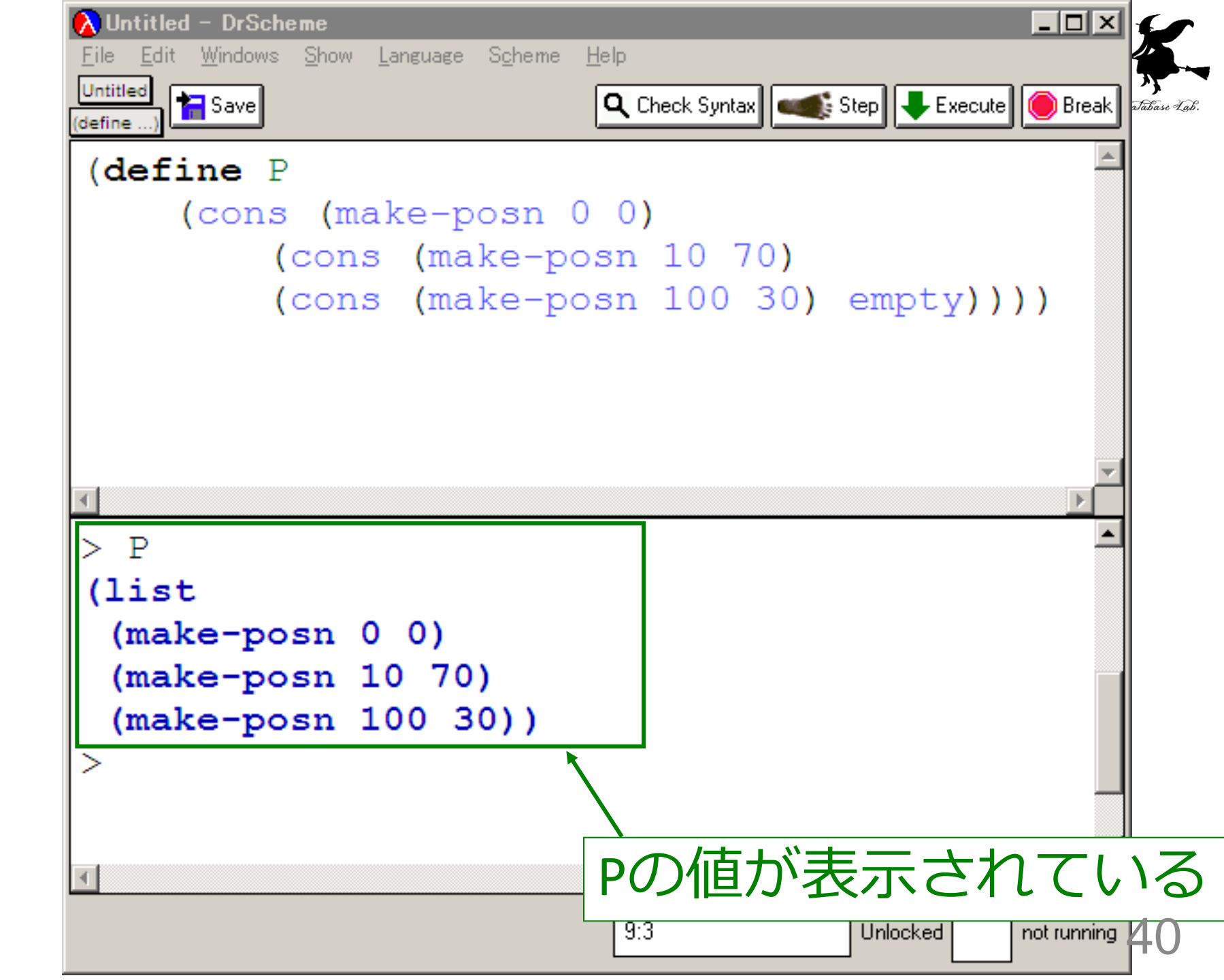

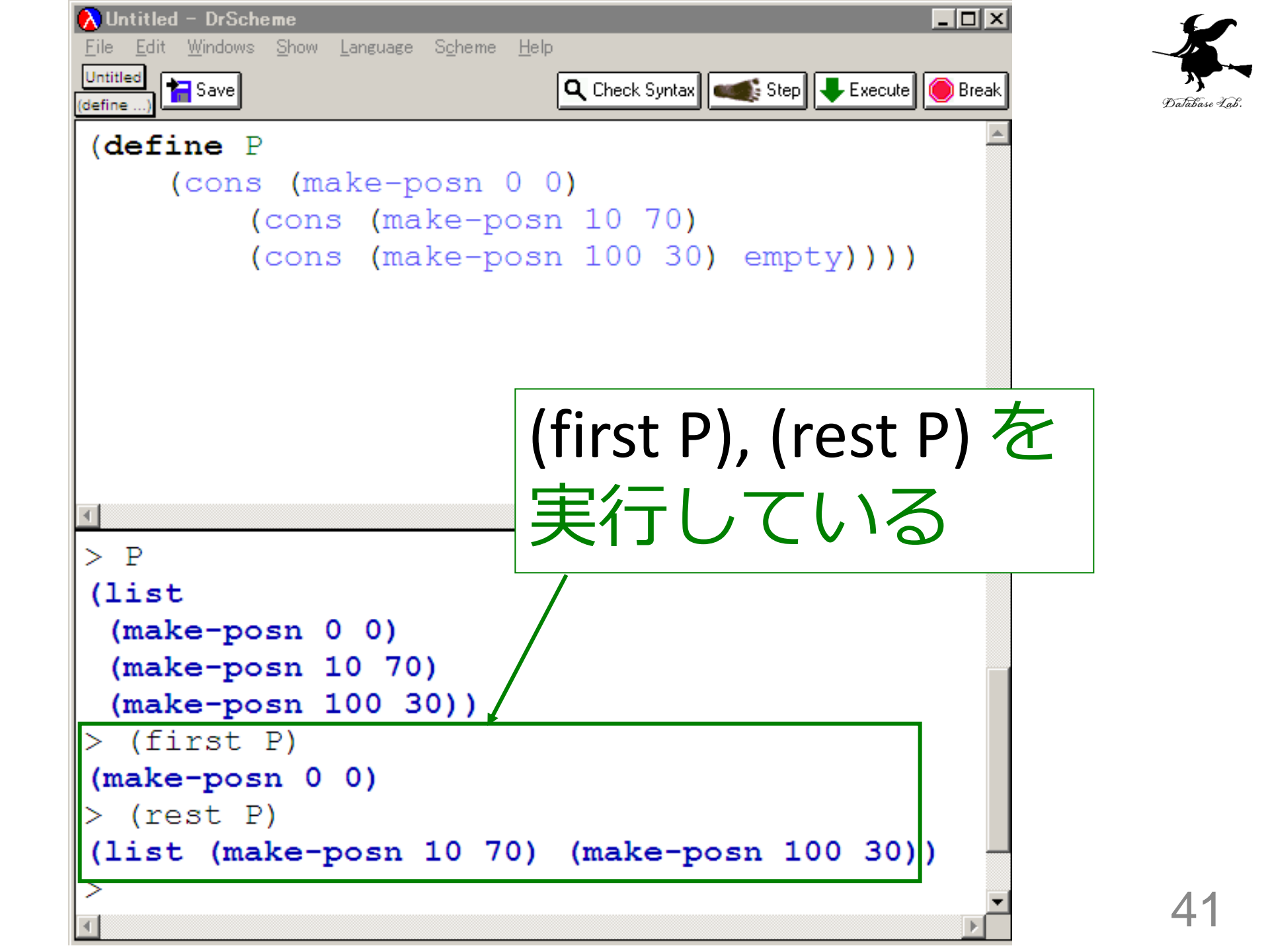

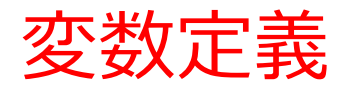

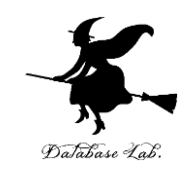

変数名 (define P

## (cons (make-posn 0 0) (cons (make-posn 10 70) (cons (make-posn 100 30) empty))))

リストの本体

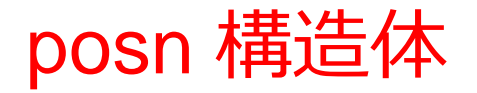

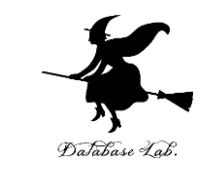

• posn 構造体は, すでに DrScheme に組み込み済 み

• (define-struct 構造名) を実行していなくても, posn 構造体を使うことができる

例題6.折れ線

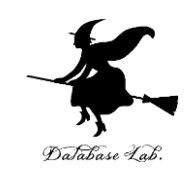

# ・折れ線を描くプログラム drawpolyline を作り,実行する ・1つの「頂点」 → 構造体 ・折れ線 → 「頂点」のリスト

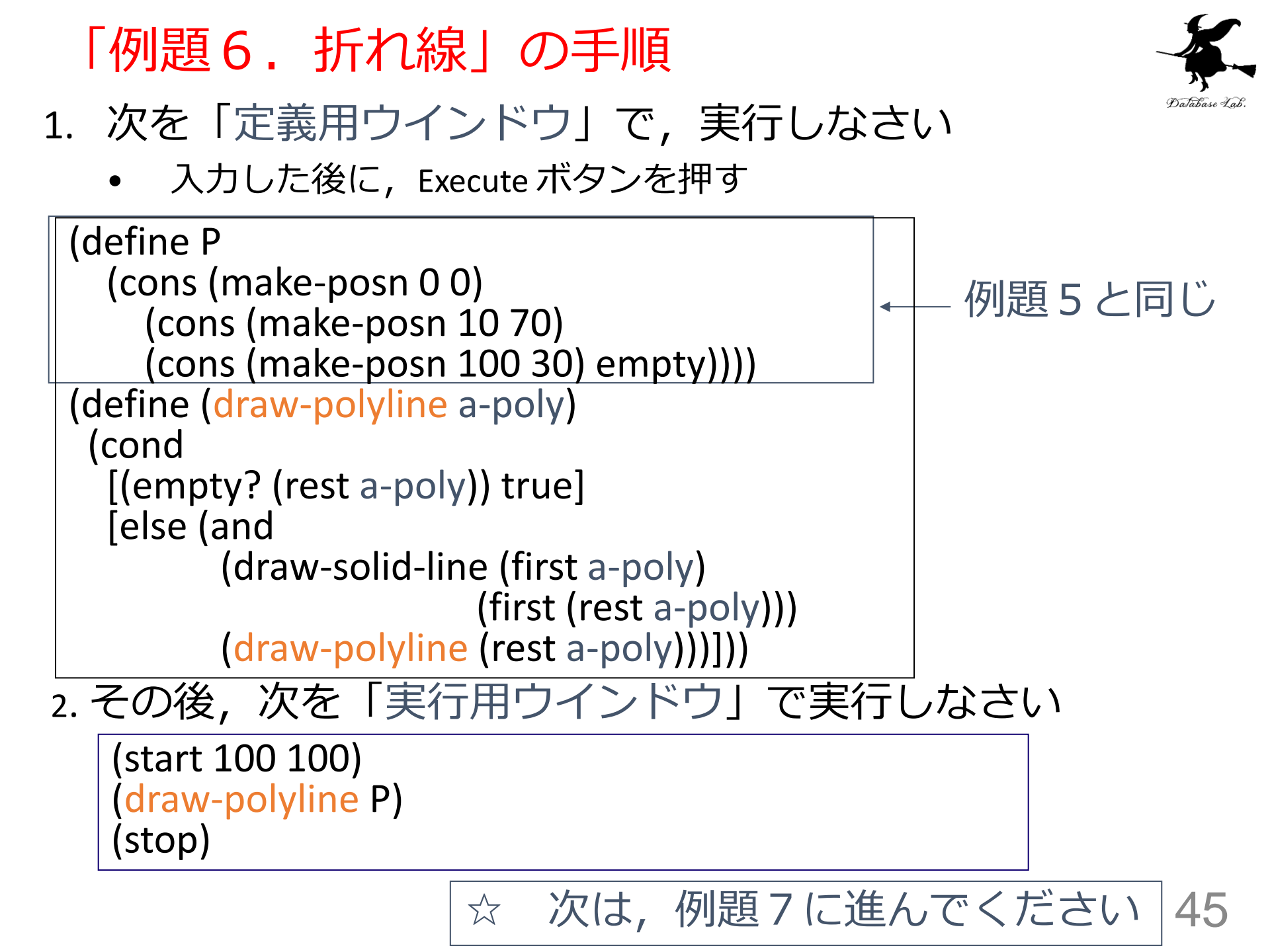

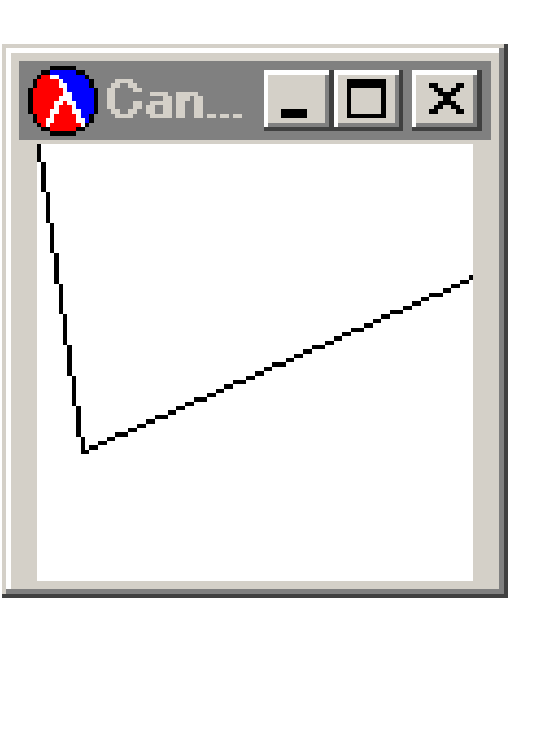

```
💫 Untitled – DrScheme
                                                             _ 🗆 🗵
File Edit Windows Show Language Scheme Help
Untitled 🎦 Save
                                   🔍 Check Syntax 🛛 🖛 Step 🛛 🖶 Execute 🛛 🔴 Break
(define ..
(define P
   (cons (make-posn 0 0)
          (cons (make-posn 10 70)
                 (cons (make-posn 100 30) empty))))
 (define (draw-polyline a-poly)
   (cond
     [(empty? (rest a-poly)) true]
     [else (and
              (draw-solid-line (first a-poly)
                                  (first (rest a-poly)))
              (draw-polyline (rest a-poly)))]))
Welcome to DrScheme, version 103p1.
Language: Intermediate Student.
Teachpack: C:\Program Files\PLT\teachpack\htdp\draw.ss.
> (start 100 100)
> (draw-polyline P)
true
>
```

7:3

Unlocked

no runuing

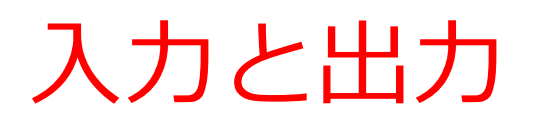

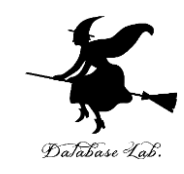

a-poly の値: (cons (make-posn 0 0) (cons (make-posn 10 70) (cons (make-posn 100 30) empty)))

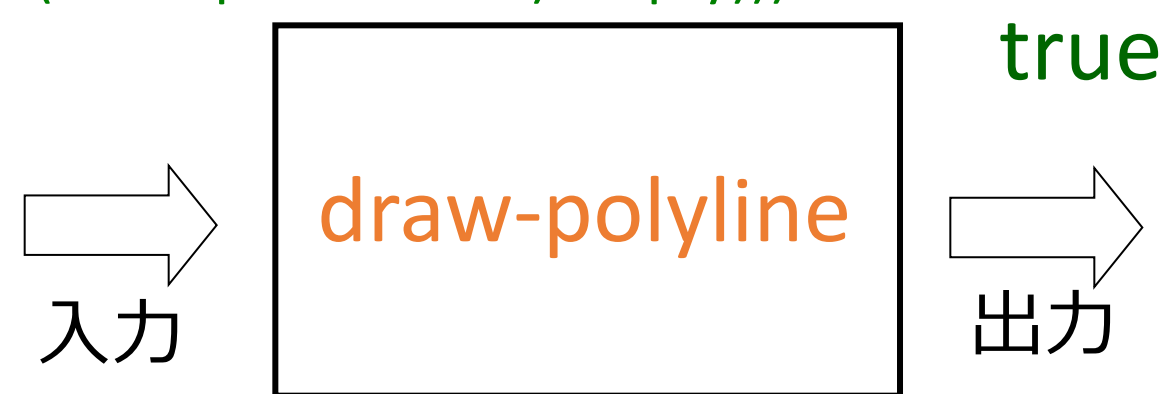

入力は posn 構造体 のリスト 出力は常に true

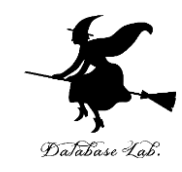

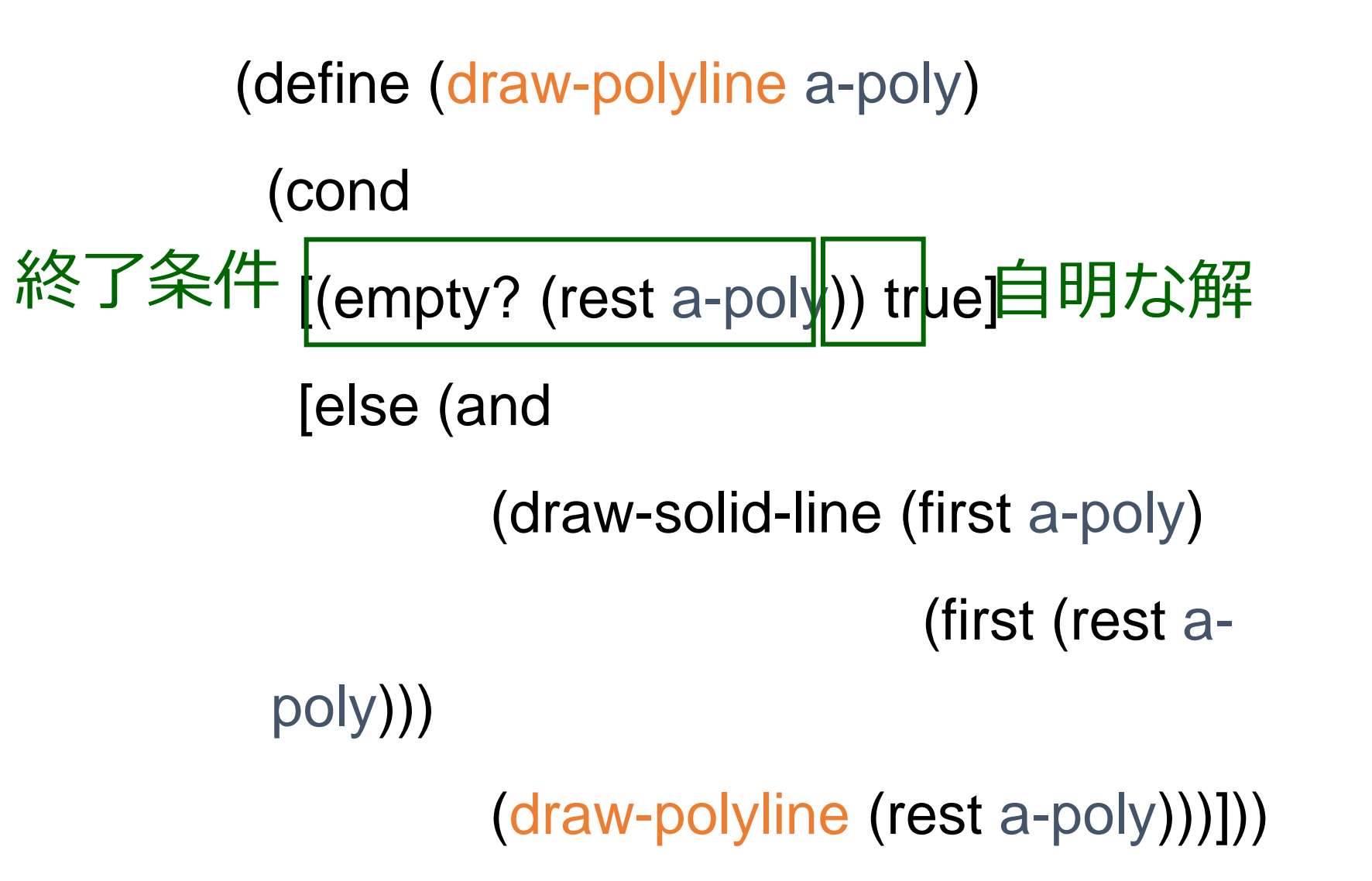

折れ線 draw-polyline

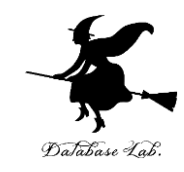

- (rest a-poly) が空ならば: → 終了条件
   true → 自明な解
- 2. そうで無ければ:
  - 2点: (first a-poly) と (first (rest a-poly))
     を使って,線分を書き,その後
     (draw-polyline (rest a-poly))
     を実行

⇒結局, すべての点について, 線分を描くことを 繰り返す

#### 折れ線の終了条件

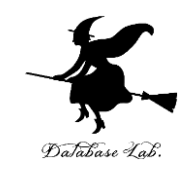

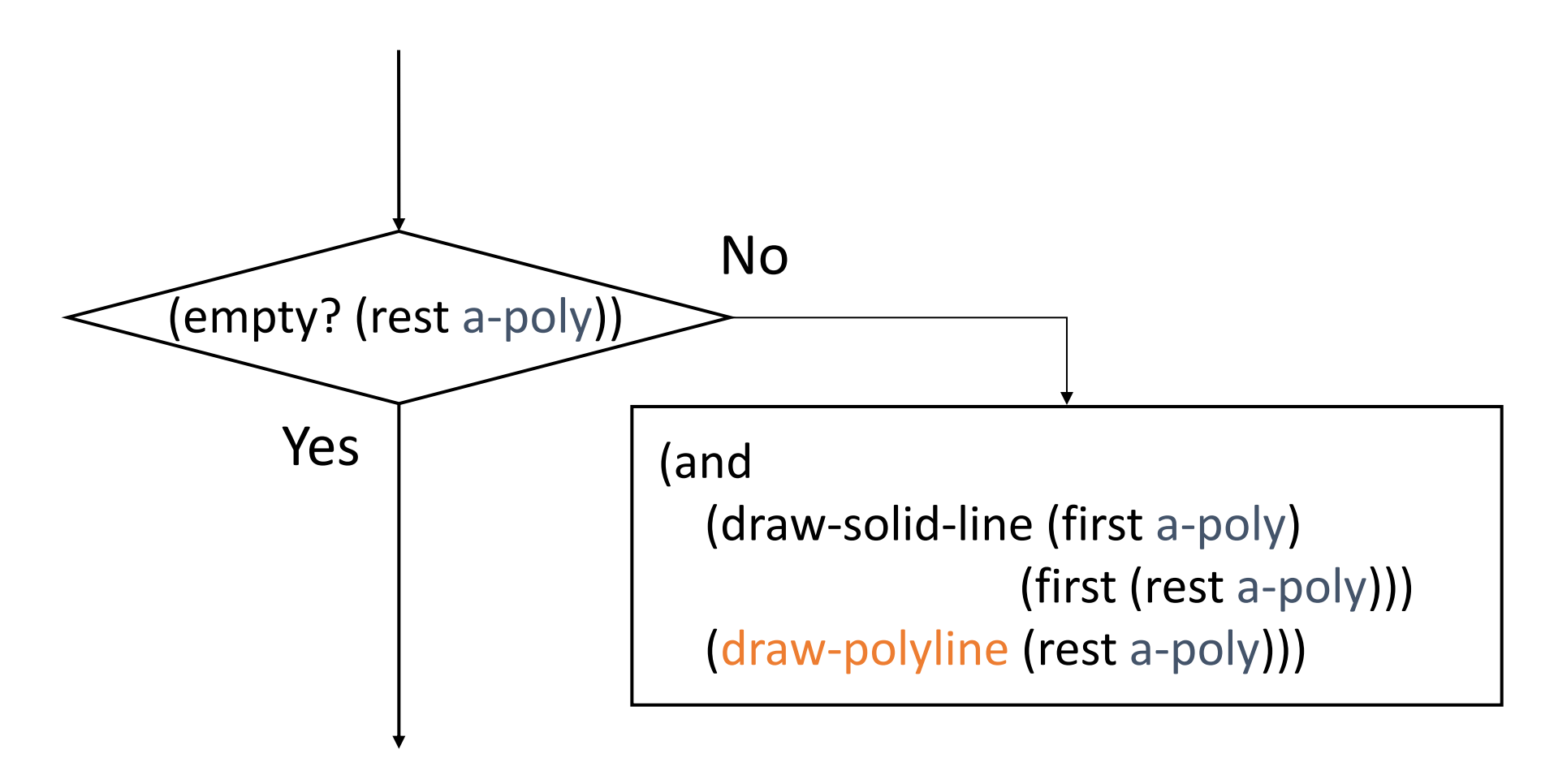

#### true が自明の解

#### 描画命令と他の命令を並べるときは「and」 でつなぐ

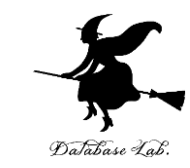

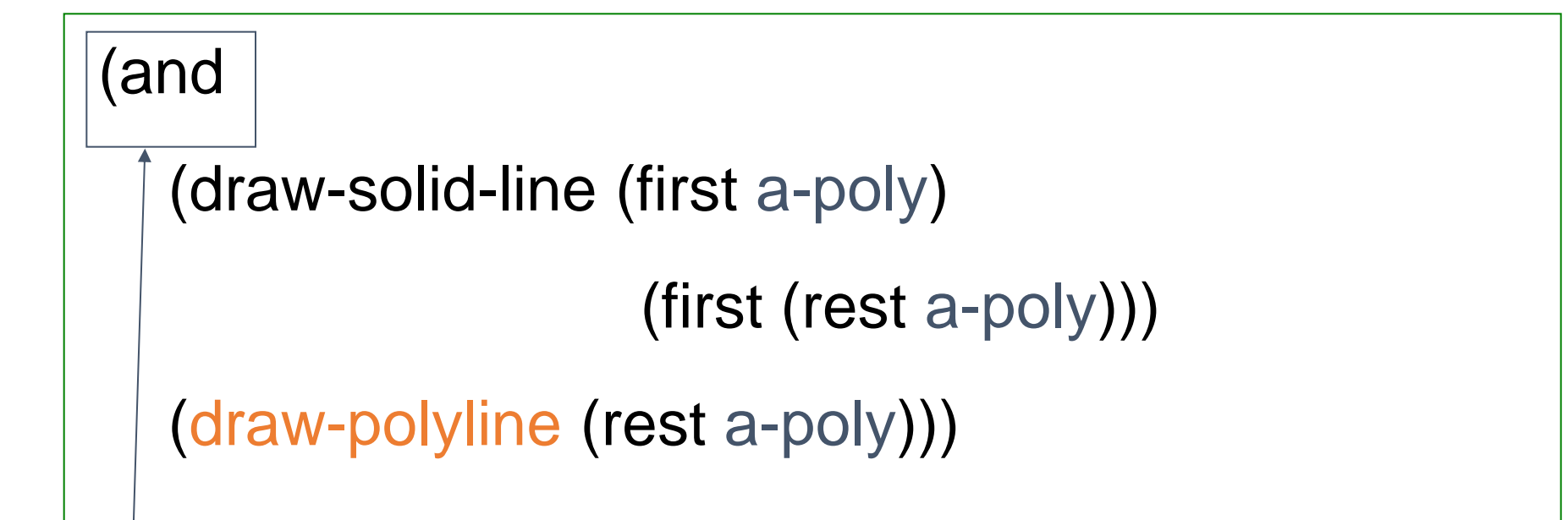

描画命令 draw-solid-line と animation とを and でつないでいる

#### よくある間違い

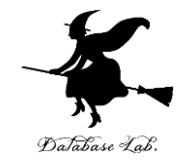

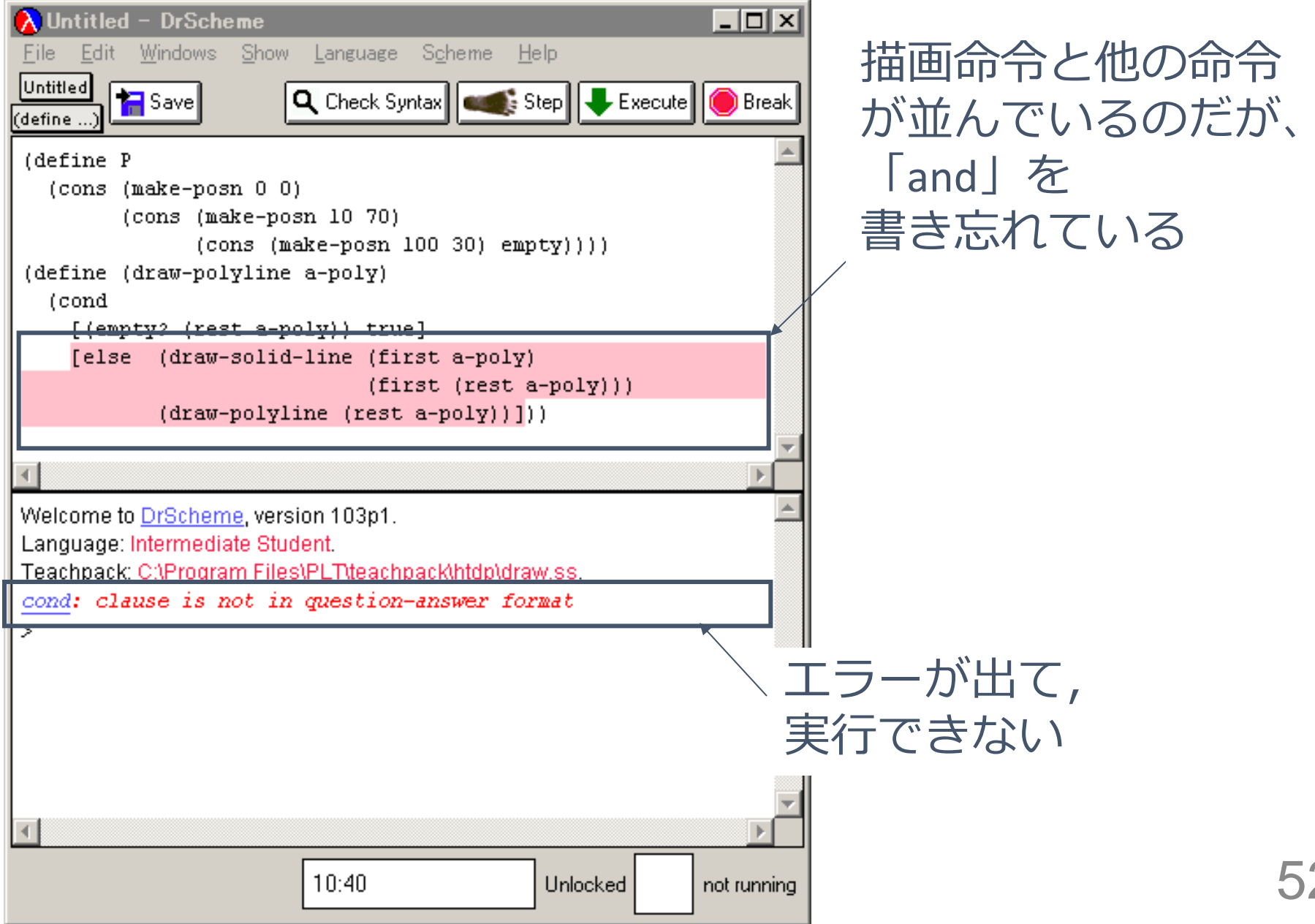

(draw-polyline P) から true が得られる過程の概略 (1/2) (draw-polyline P) 最初の式

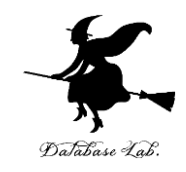

= (draw-polyline (list (make-posn 0 0) (make-posn 10 70) (make-posn 100 30)))

#### = ...

#### = (and

(draw-solid-line (makeposn 0 0) (make-posn 10 70)) (draw-polyline (rest (list (make-posn 0 0) (make-posn 10 70) (make-posn 100 30)))))

- = (draw-polyline (rest (list (make-posn 0 0) (make-posn 10 70) (make-posn 100 30))))
- = (draw-polyline (list (make-posn 10 70) (make-posn 100 30)))

(draw-polyline P) から true が得られる過程の概略 (2/2)

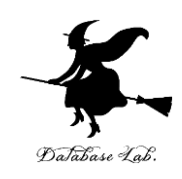

= (and

(draw-solid-line (makeposn 10 70) (make-posn 100 30))

(draw-polyline (rest (list (make-posn 10 70) (make-posn 100 30)))))

• . . .

= (draw-polyline (rest (list (make-posn 10 70) (makeposn 100 30))))

= (draw-polyline (list (make-posn 100 30)))成立 コンピュータ内部での計算

例題7.多角形

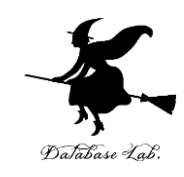

# ・折れ線を描くプログラム drawpolygon を作り,実行する ・1つの「頂点」 → 構造体 ・折れ線 → 「頂点」のリスト ・終点と始点を結ぶ(これが,例題

6との違い)

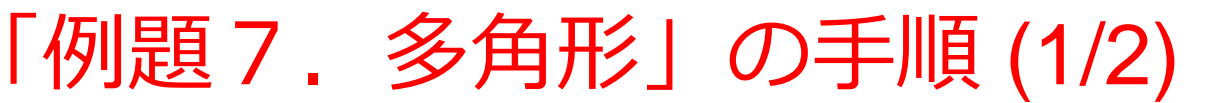

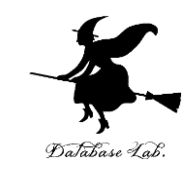

#### 1. 次を「定義用ウインドウ」で、実行しなさい

• 入力した後に, Execute ボタンを押す

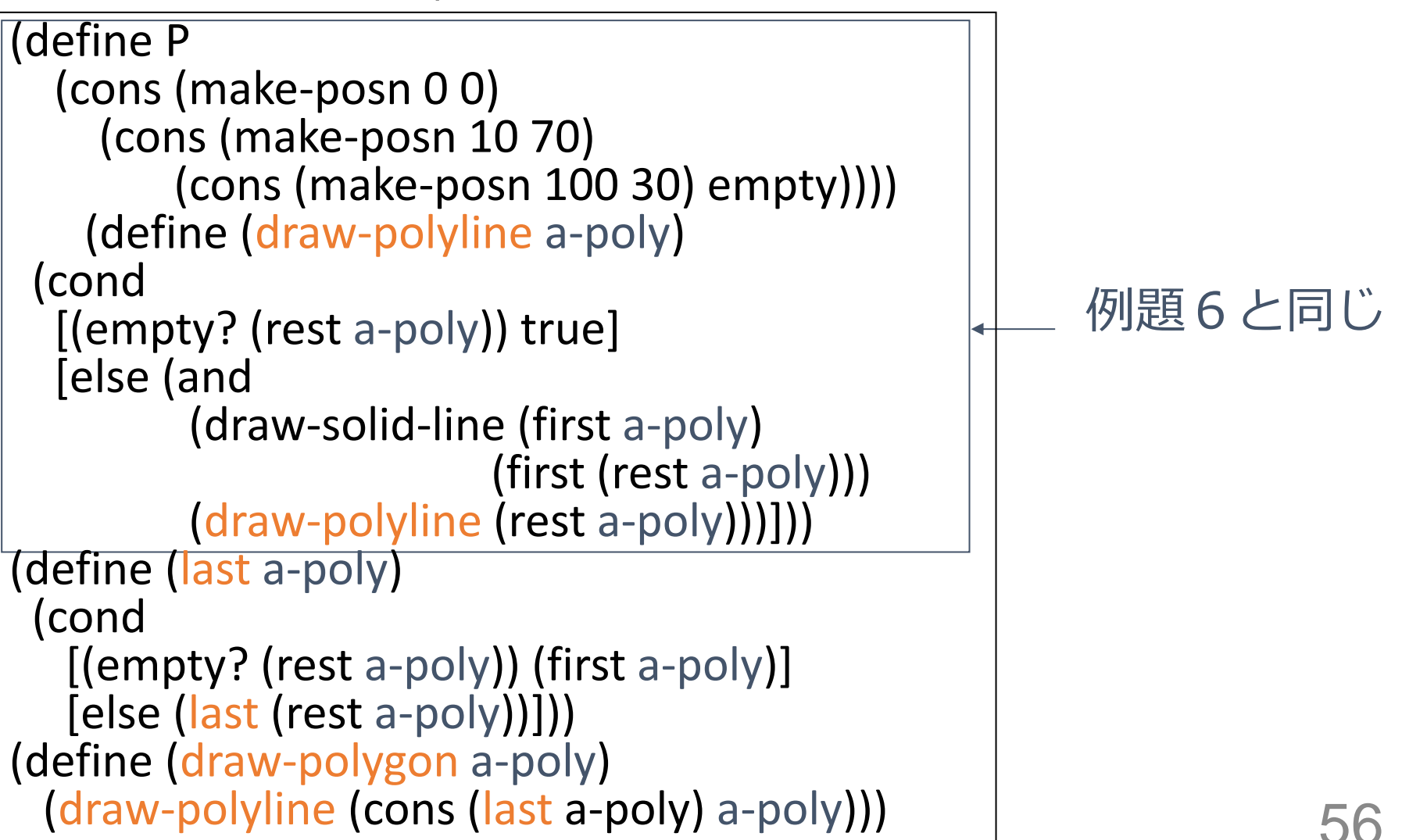

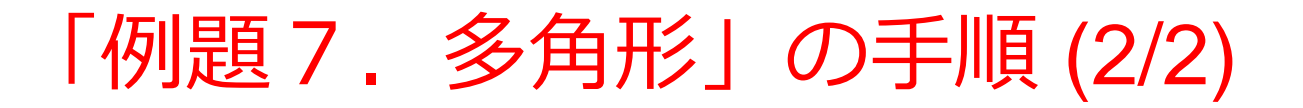

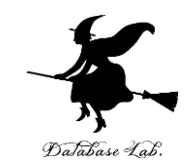

#### 2. その後,次を「実行用ウインドウ」で実行しなさい

(start 100 100) (draw-polygon P) (stop)

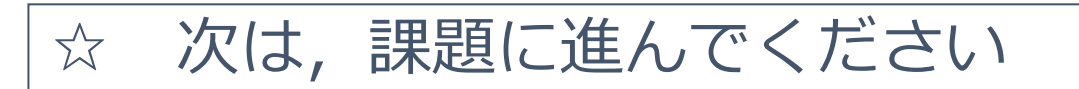

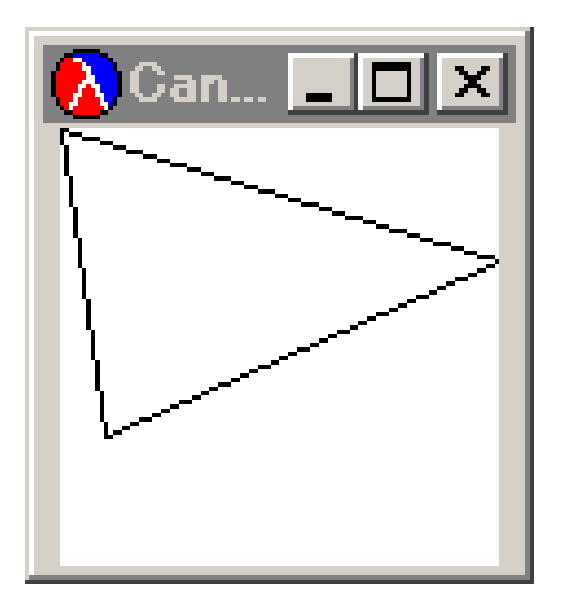

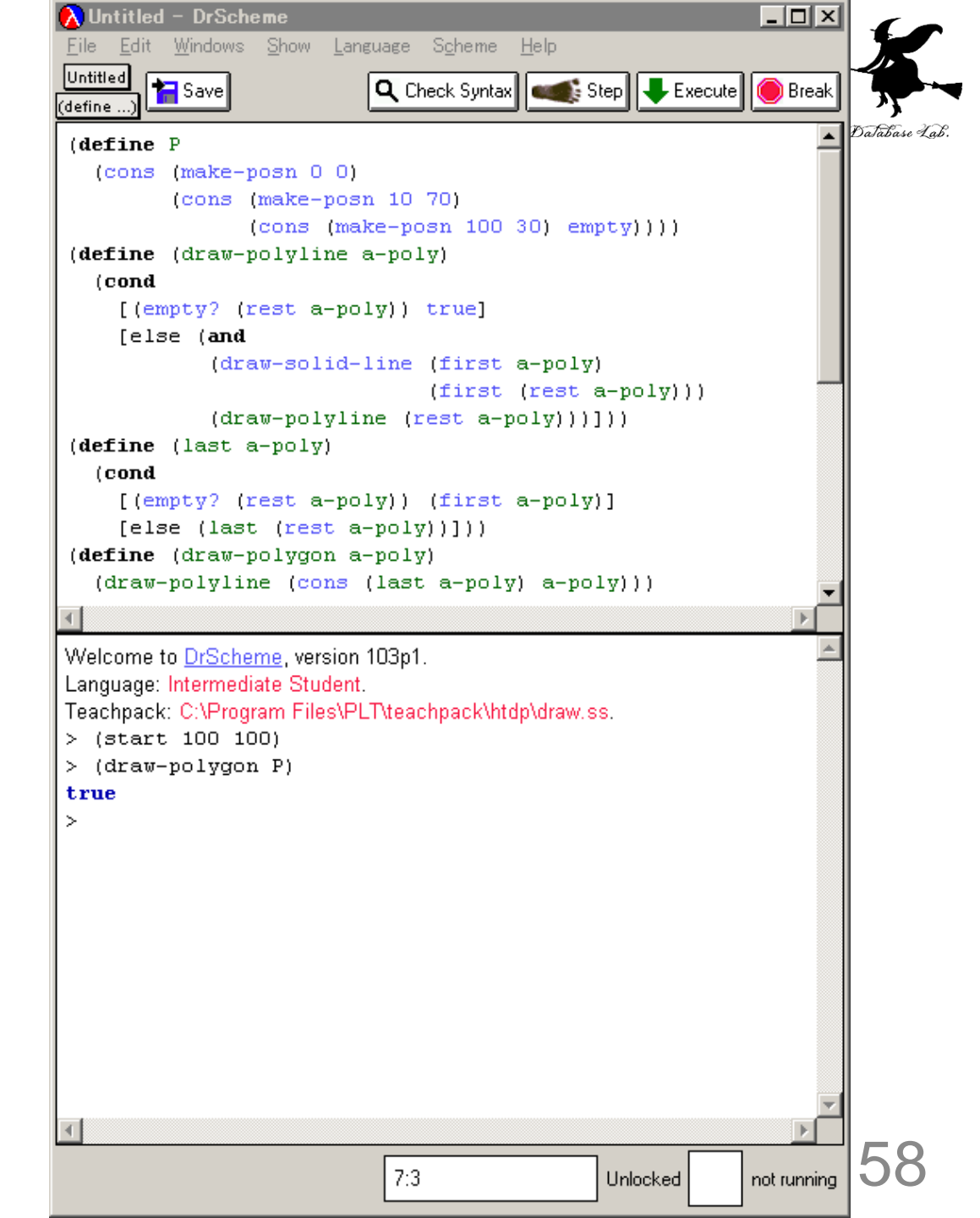

### 入力と出力

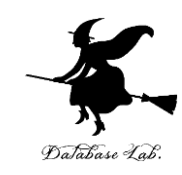

a-poly の値: (cons (make-posn 0 0) (cons (make-posn 10 70) (cons (make-posn 100 30) empty)))

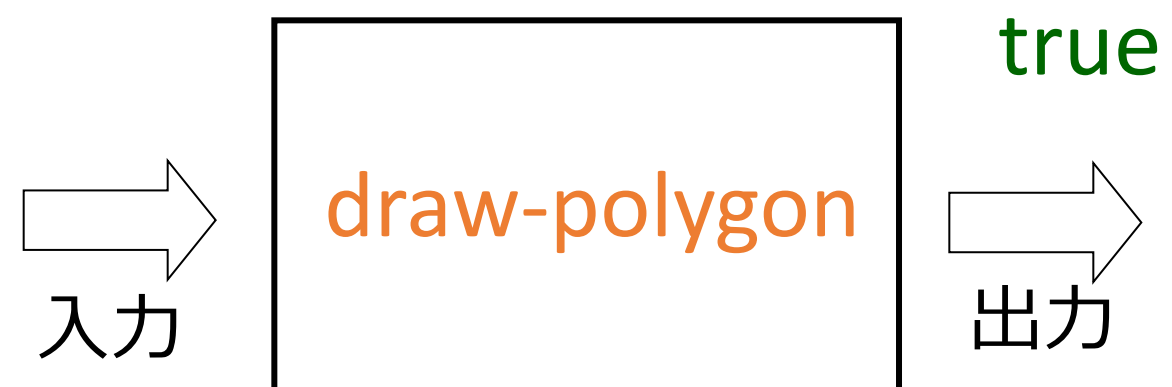

入力は posn 構造体 のリスト 出力は常に true

#### draw-polygon の中で行っていること

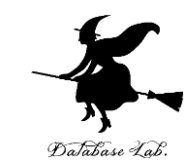

#### draw-polygon

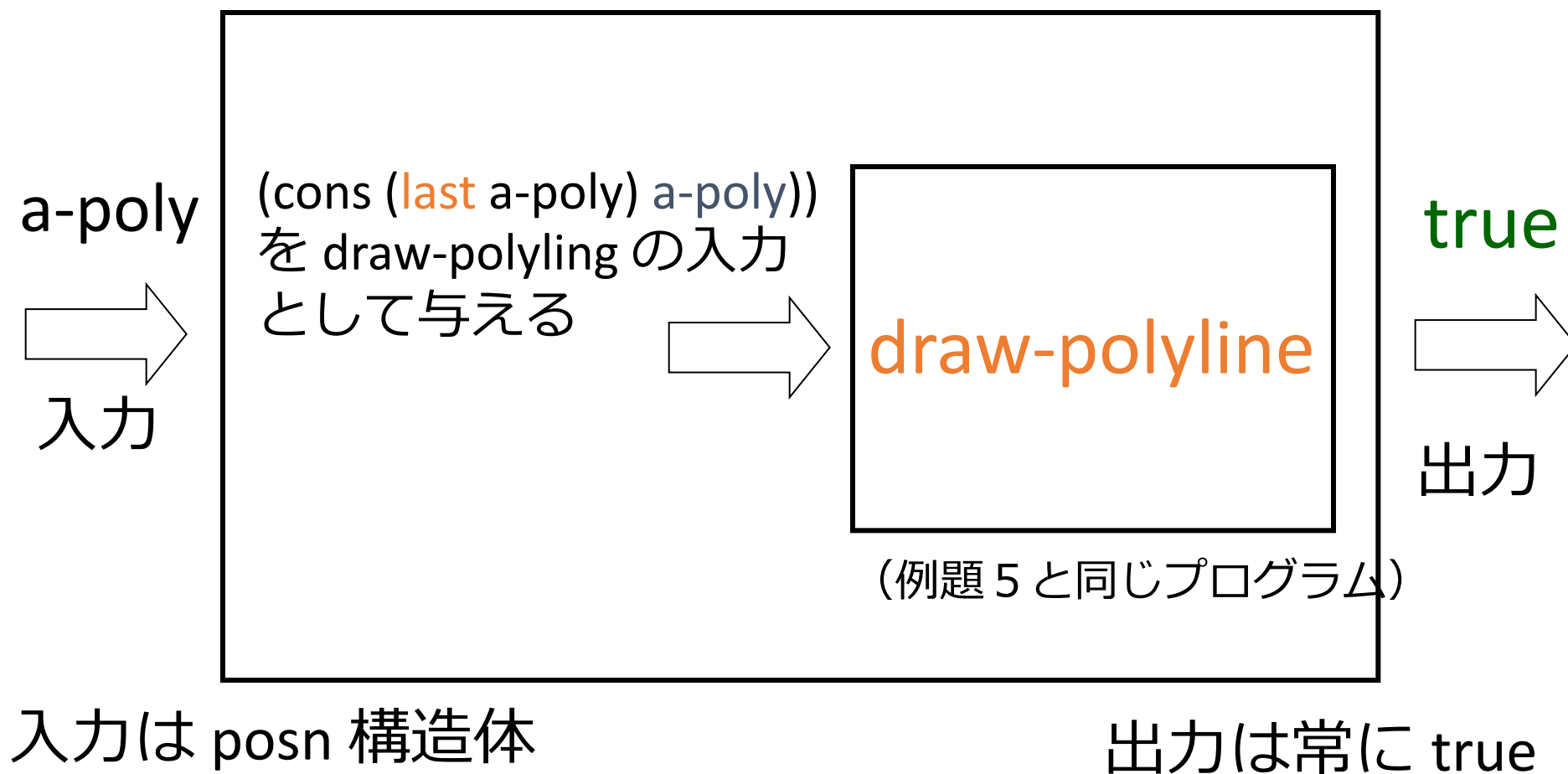

入力は posn 構造体 のリスト

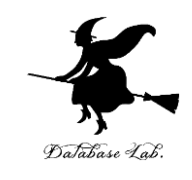

```
(define (draw-polyline a-poly)
 (cond
  [(empty? (rest a-poly)) true]
  [else (and
         (draw-solid-line (first a-poly)
                          (first (rest a-poly)))
         (draw-polyline (rest a-poly)))))))
(define (last a-poly)
 (cond
   [(empty? (rest a-poly)) (first a-poly)]
   [else (last (rest a-poly))]))
(define (draw-polygon a-poly)
 (draw-polyline (cons (last a-poly) a-poly)))
```

(draw-polygon P) からの過程の概略

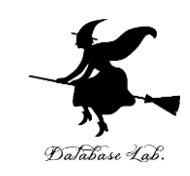

#### (draw-polygon P)

- = (draw-polygon (list (make-posn 0 0) (make-posn 10 70) (make-posn 100 30)))
- = (<mark>draw-polyline</mark> (list (make-posn 100 30) (make-posn 0 0) (make-posn 10 70) (make-posn 100 30))) 以下省略

(cons (<mark>last</mark> a-poly) a-poly)) の実行結果

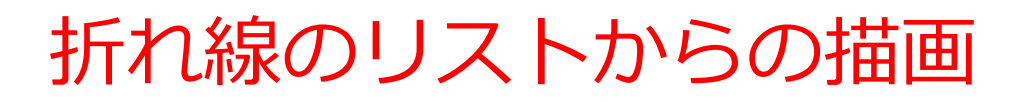

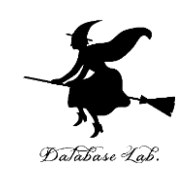

- 例題1との関係
  - draw\_function: 入力: 折れ線のリスト
  - draw\_接線
  - draw\_小区画'

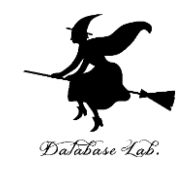

## 11-4 演習課題

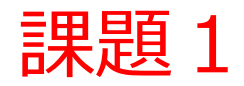

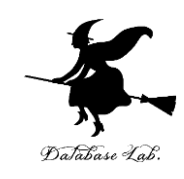

- 次の式を順に実行し,実行結果を報告せよ.
- 1. (start 300 300)
- 2. (draw-solid-line (make-posn 100 100) (makeposn 200 200) 'red)
- 3. (draw-circle (make-posn 200 100) 50 'red)
- 4. (draw-solid-disk (make-posn 100 200) 50 'green)
- 5. (stop)

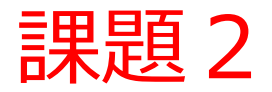

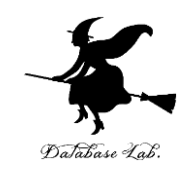

- ball 構造体(授業の例題 2 )についての問題
  - ball のデータ a-ball から、ボールの速さを求める関数を作成し、実行結果を報告しなさい
  - ボールの速さは:  $\sqrt{\delta x^2 + \delta y^2}$

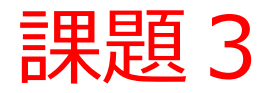

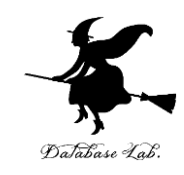

- ball 構造体(授業の例題 2)についての問題
  - ball のデータ a-ball について、「x < 0 または y < 0 または x > 100 または y > 100 のときのみ true を出 力し、そうでなければfalseを出力」 するような関数 を作成し、実行結果を報告しなさい

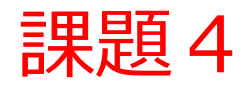

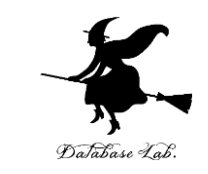

- x-y 平面上の2点aとbから、その間の距離を求める関数 distance を作成し、実行結果を報告しなさい
  - 2 点 a, b のための構造体を定義すること

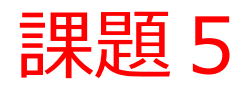

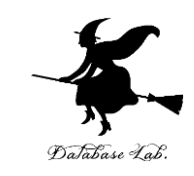

- ・複数のballを描画するプログラムの作成.
  - 次の関数 draw-ball は, ball のデータ a-ball から 1つのballを描くプログラムである.
  - これを参考にして, 複数のballを描く関数 drawall-balls を作成しなさい. draw-all-balls の入力 はball構造体のリストである.
  - ・
     複数の ball を扱うので, ball 構造体のリストを扱うことになる
  - 必ず動作確認まで行うこと.

#### (define (draw-ball a-ball) (draw-solid-disk (make-posn (ball-x a-ball) (ball-y a-ball)) 5 'red))

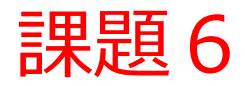

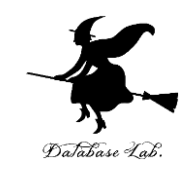

- ・複数のballを消すプログラムの作成.
  - 次の関数 clear-ball は, ball のデータ a-ball から 1つのballを消すプログラムである.
  - これを参考にして、複数のballを描く関数 clearall-balls を作成しなさい. clear-all-balls の入力 はball構造体のリストである.
  - 必ず動作確認まで行うこと.

(define (clear-ball a-ball) (clear-solid-disk (make-posn (ball-x a-ball) (ball-y a-ball)) 5))

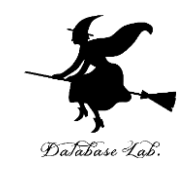

# さらに勉強したい人への 補足説明資料

#### DrScheme でのアニメーション

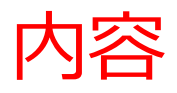

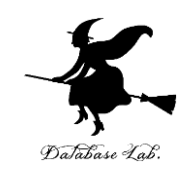

## Dr Scheme でのタイマー機能とアニメー ション
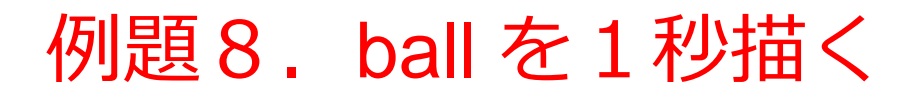

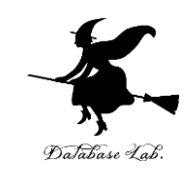

- ball 構造体(授業の例題2)を使って, (x, y)の位置
   に, ball を1秒だけ描くための関数 draw-and-clear
   を作り,実行する
  - 円を描く関数: draw-solid-disk 関数を使う
  - 円を消す関数: clear-solid-disk 関数を使う
  - ・円を書いた後に, sleep-for-a-while 関数を使って1秒待ち, 円を消す
  - and 文を使い, draw-solid-disk, sleep-for-a-while, clearsolid-disk を順次実行する

「例題8.ballを1秒描く」の手順

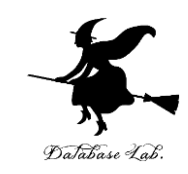

1. 次を「定義用ウインドウ」で,実行しなさい

• 入力した後に, Execute ボタンを押す

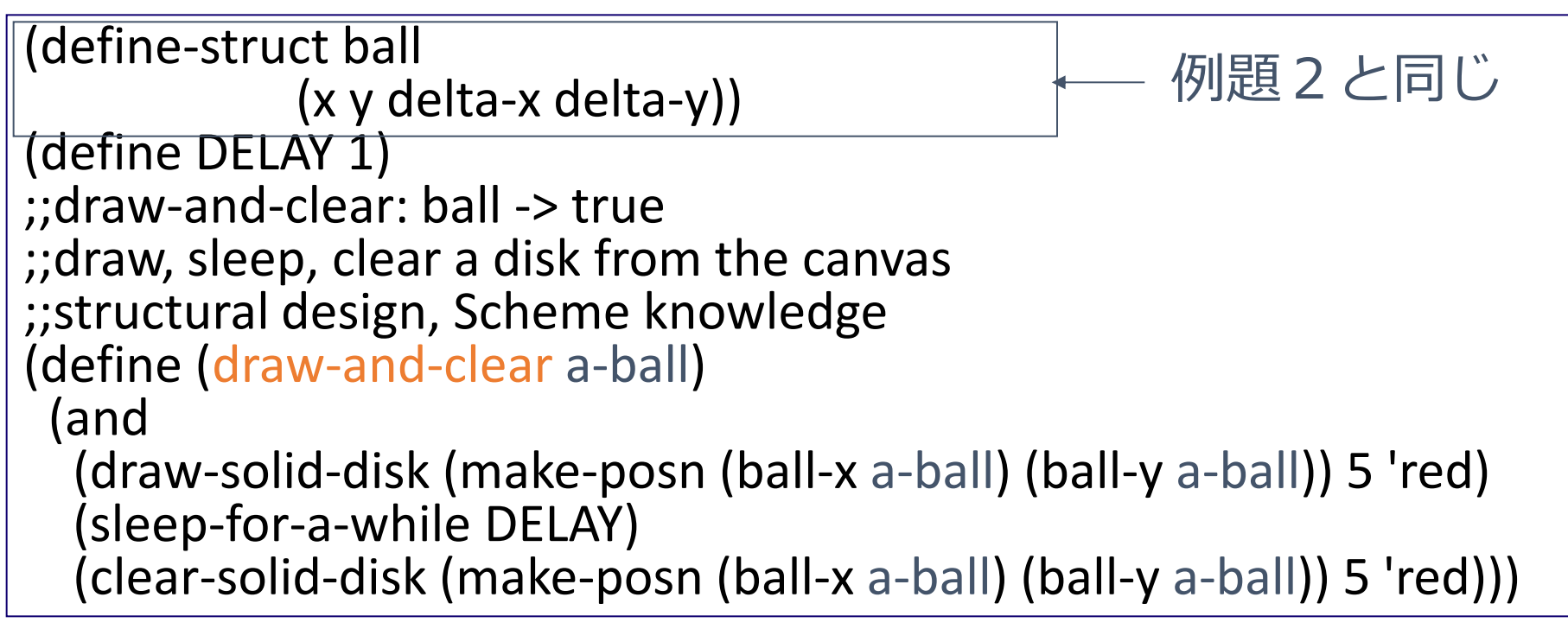

#### 2. その後,次を「実行用ウインドウ」で実行しなさい

(start 100 100)

(draw-and-clear (make-ball 10 10 0 0))

(stop)

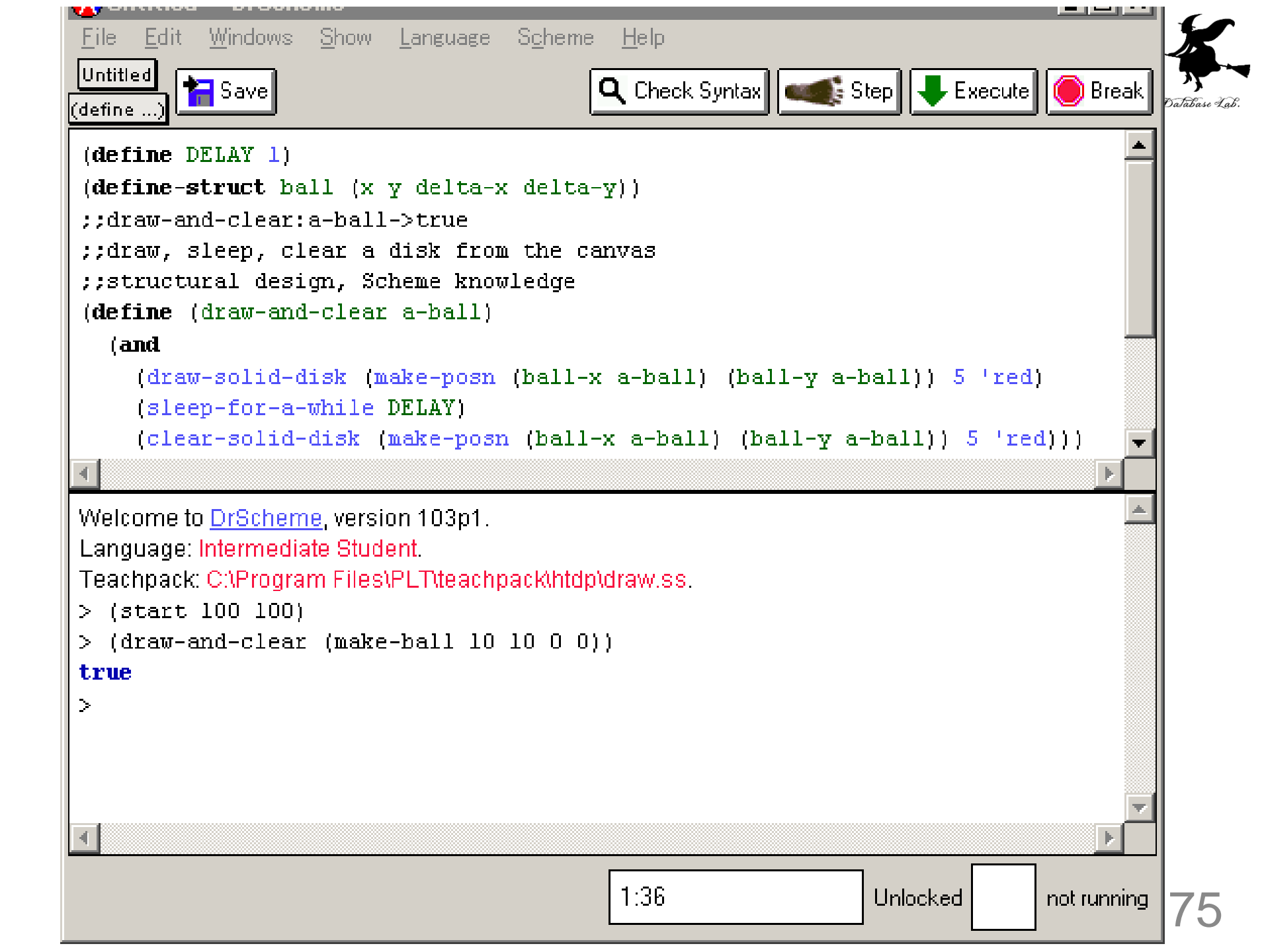

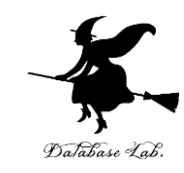

# ball を1秒描く

(draw-and-clear (make-ball 10 10 0 0))
 の実行時に,「描画用ウインドウ」
 に,赤い円が現れて消えるので,確
 認すること

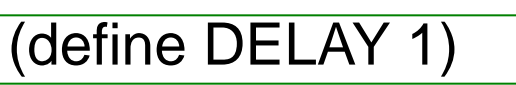

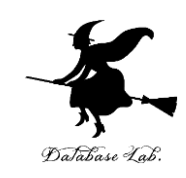

(define-struct ball (x y delta-x delta-y)) ball 構造

- ;;draw-and-clear:a-ball->true
- ;;draw, sleep, clear a disk from the canvas
- ;;structural design, Scheme knowledge
- (define (draw-and-clear a-ball)

(and

(draw-solid-disk (make-posn (ball-x a-ball) (ball-y a-ball)) 5 'red) (sleep-for-a-while DELAY)

変数 DELAY の定義

(clear-solid-disk (make-posn (ball-x a-ball) (ball-y a-ball)) 5 'red)))

# 関数 draw-and-clear

(strart 100 100)

(draw-and-clear (make-ball 10 10 0 0))

(stop)

```
draw-and-clear を
使っている部分
```

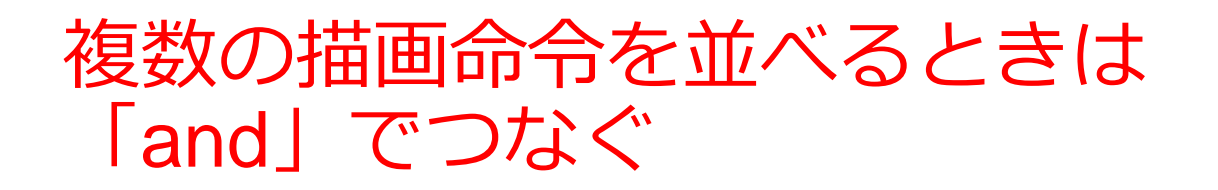

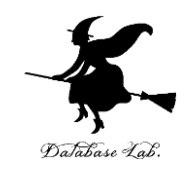

#### (and

(draw-solid-disk (make-posn (ball-x a-ball) (ball-y a-ball)) 5 'red)

(sleep-for-a-while DELAY)

(clear-solid-disk (make-posn (ball-x a-ball) (ball-y a-ball)) 5 'red))

#### 3つの描画命令

draw-solid-disk, sleep-for-a-while, clear-solid-disk を and でつないでいる

#### よくある間違い

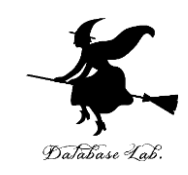

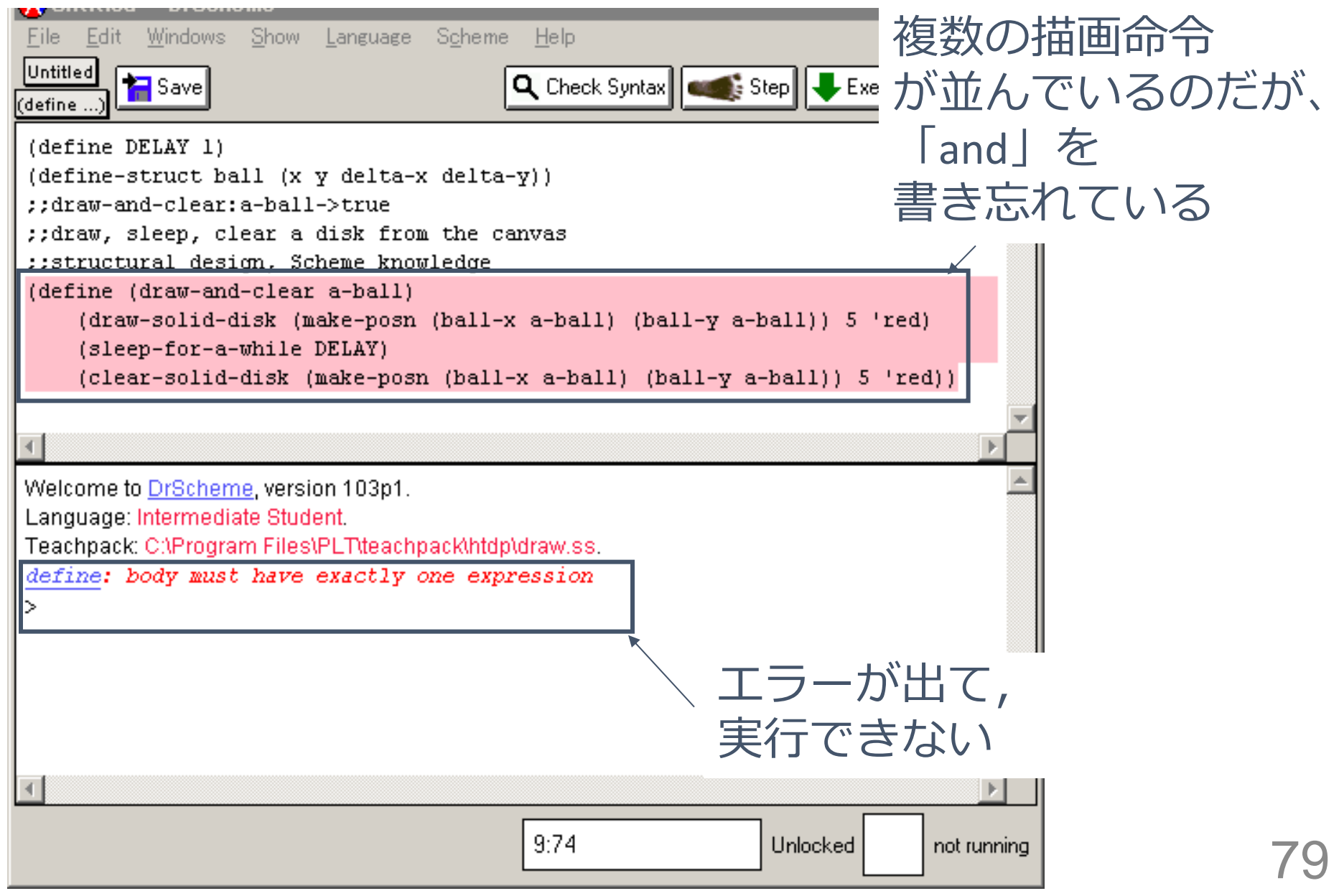

#### 例題9.動く ball を描く

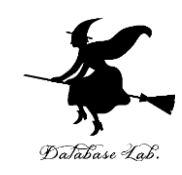

- ball 構造体(授業の例題 2 )を使って,動く ボールのアニメーションのプログラム animation を作る
  - ・ボールを動かすための関数 move-ball を作る
  - 動くボールのアニメーションの関数 animation は, move-ball と draw-and-clear (授業の例題8) を呼 び出すと共に, animation (自分自身) を再帰的に呼 び出す

「例題9.動く ball を描く」の手順 (1/2)

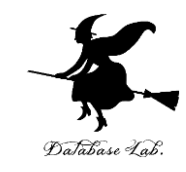

#### 1. 次を「定義用ウインドウ」で,実行しなさい

• 入力した後に, Execute ボタンを押す

```
(define-struct ball
             (x y delta-x delta-y))
(define DELAY 1)
(define (draw-ball a-ball)
 (draw-solid-disk (make-posn
            (ball-x a-ball) (ball-y a-ball)) 5 'red))
(define (clear-ball a-ball)
 (clear-solid-disk (make-posn
            (ball-x a-ball) (ball-y a-ball)) 5))
(define (move-ball a-ball)
 (make-ball
     (+ (ball-x a-ball) (ball-delta-x a-ball))
     (+ (ball-y a-ball) (ball-delta-y a-ball))
     (ball-delta-x a-ball) (ball-delta-y a-ball)))
(define (animation a-ball)
 (and
  (draw-ball a-ball)
  (sleep-for-a-while DELAY)
  (clear-ball a-ball)
  (animation (move-ball a-ball))))
```

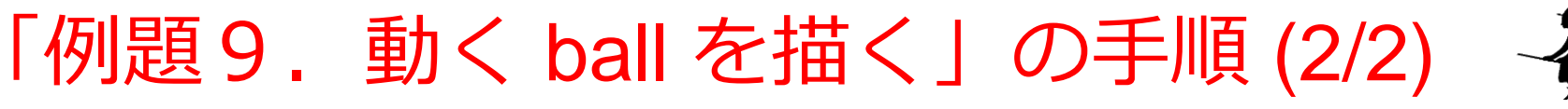

#### Database Lab.

#### 2. その後,次を「実行用ウインドウ」で実行しなさい

## (start 100 100) (animation (make-ball 0 0 10 5)) (stop)

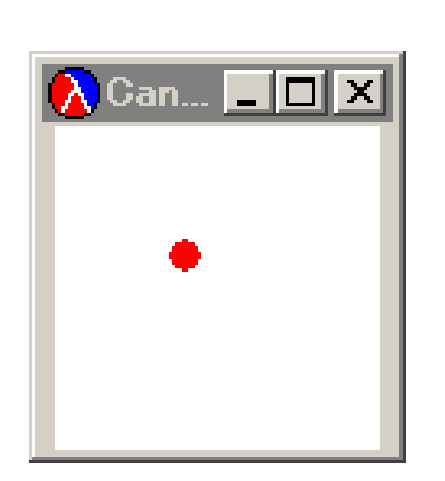

```
_ 🗆 🗙
💫 Untitled – DrScheme
File Edit Windows Show Language Scheme Help
Untitled
      🚼 Save
                                                   🔍 Check Syntax 🛛 🚛 Step 🛛 🐺 Execute 🔴 Break
define ...
(define-struct ball
                       (x y delta-x delta-y))
(define DELAY 1)
(define (draw-ball a-ball)
  (draw-solid-disk (make-posn
                     (ball-x a-ball) (ball-y a-ball)) 5 'red))
(define (clear-ball a-ball)
  (clear-solid-disk (make-posn
                     (ball-x a-ball) (ball-y a-ball)) 5))
 (define (move-ball a-ball)
   (make-ball
        (+ (ball-x a-ball) (ball-delta-x a-ball))
        (+ (ball-y a-ball) (ball-delta-y a-ball))
        (ball-delta-x a-ball) (ball-delta-y a-ball)))
(define (animation a-ball)
  (and
    (draw-ball a-ball)
    (sleep-for-a-while DELAY)
    (clear-ball a-ball)
    (animation (move-ball a-ball))))
Welcome to DrScheme, version 103p1.
Language: Intermediate Student.
Teachpack: C:\Program Files\PLT\teachpack\htdp\draw.ss.
> (start 100 100)
> (animation (make-ball 0 0 10 5))
```

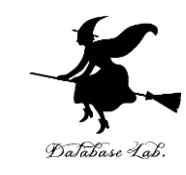

83

### 動く ball を描く

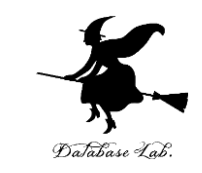

- •「描画用ウインドウ」に,赤い円が動く様子を確 認すること
- •満足したら「(stop)」を実行して,「描画用ウイ ンドウ」を閉じる

| (define-struct ball                                                                    |              | Se la companya de la companya de la |
|----------------------------------------------------------------------------------------|--------------|----------------------------------------------------------------------------------------------------|
| (x y delta-x delta-y))                                                                 | ball 構造      |                                                                                                    |
| (define DELAY 1) 変数 DELAY の定義                                                          |              | Dalabase Lab.                                                                                                    |
| (define (draw-ball a-ball)                                                             |              |                                                                                                    |
| (draw-solid-disk (make-posn                                                            |              | draw-ball 関数                                                                                                    |
| (ball-x a-ball) (ball-y a-ball)) 5 'red))                                              |              |                                                                                                    |
| (define (clear-ball a-ball)                                                            |              |                                                                                                    |
| (clear-solid-disk (make-posn                                                           |              | clear-ball 関数                                                                                                    |
| (ball-x a-ball) (ball-y a-ball)) 5))                                                   |              |                                                                                                    |
| (define (move-ball a-ball)                                                             |              |                                                                                                    |
| (make-ball                                                                             |              |                                                                                                    |
| (+ (ball-x a-ball) (ball-delta-x a-ball))<br>(+ (ball-y a-ball) (ball-delta-y a-ball)) |              | move-ball 関数                                                                                                    |
|                                                                                        |              |                                                                                                    |
| define (animation a-ball)                                                              | ]            |                                                                                                    |
| (and                                                                                   |              |                                                                                                    |
| (draw-ball a-ball)                                                                     |              |                                                                                                    |
| (sleep-for-a-while DELAY)                                                              | animation 関数 |                                                                                                    |
| (clear-ball a-ball)                                                                    |              |                                                                                                    |
| (animation (move-ball a-ball))))                                                       |              | 85                                                                                                    |

描画命令と他の命令を並べるときは「and」で つなぐ

(define (animation a-ball) (and (draw-ball a-ball) (sleep-for-a-while DELAY) (clear-ball a-ball) (animation (move-ball a-ball))))

描画命令の1種である sleep-for-a-while と 他の式を and でつないでいる

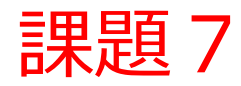

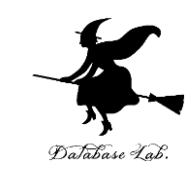

- 複数のball を動かすプログラムの作成.
  - 次の関数 move-ball は, 1つの ball を動かすプログラムである. 速度からの位置の計算を行っている
  - これを参考にして、複数のballを動かす関数
     move-all-balls を作成しなさい. move-all-balls
     の入力はball構造体のリストである.
  - 必ず動作確認まで行うこと.

```
(define (move-ball a-ball)
(make-ball
(+ (ball-x a-ball) (ball-delta-x a-ball))
(+ (ball-y a-ball) (ball-delta-y a-ball))
(ball-delta-x a-ball) (ball-delta-y a-ball)))
```

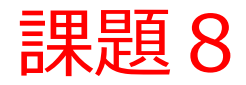

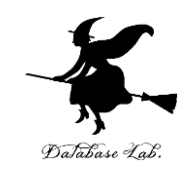

- 課題5で作成したプログラムを変更して、全てのballが「描画用ウインドウ」の外にあれば「描画用ウインドウ」を閉じるようにしなさい。
- また、「描画用ウインドウ」の外にあるボー ルについては、draw-solid-disk を実行しない ようにしなさい
  - ・ 描画用ウインドウを閉じるには「(stop)」を用いる

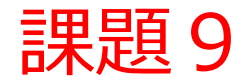

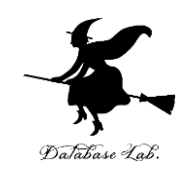

- ・例題9を参考にして、複数のballのアニメー ションのプログラムを作成し、実行結果を報 告しなさい
  - 作成したアニメーションプログラムが、全ての ball が「描画用ウインドウ」の外に出たら、アニ メーションが終わるようになっていることを確認 すること
  - もし、アニメーションが終わらないのなら、必ず
     終わるように変更すること

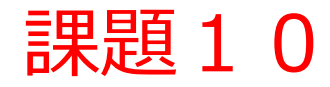

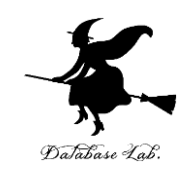

- ・課題9についての問題
  - 動いている間に大きさや色が変るようにプログラムを変更しなさい

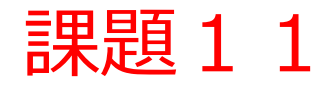

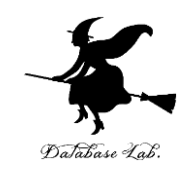

- ・課題9についての問題
  - 「描画用ウインドウ」の境界まで達したら、跳ね 返りの角度や速度などを変えて、跳ね返るように プログラムを変更しなさい